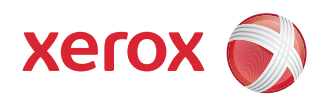

## مهايئ حلول الطباعة اللاسلكية من ®Xerox دليل المستخدم

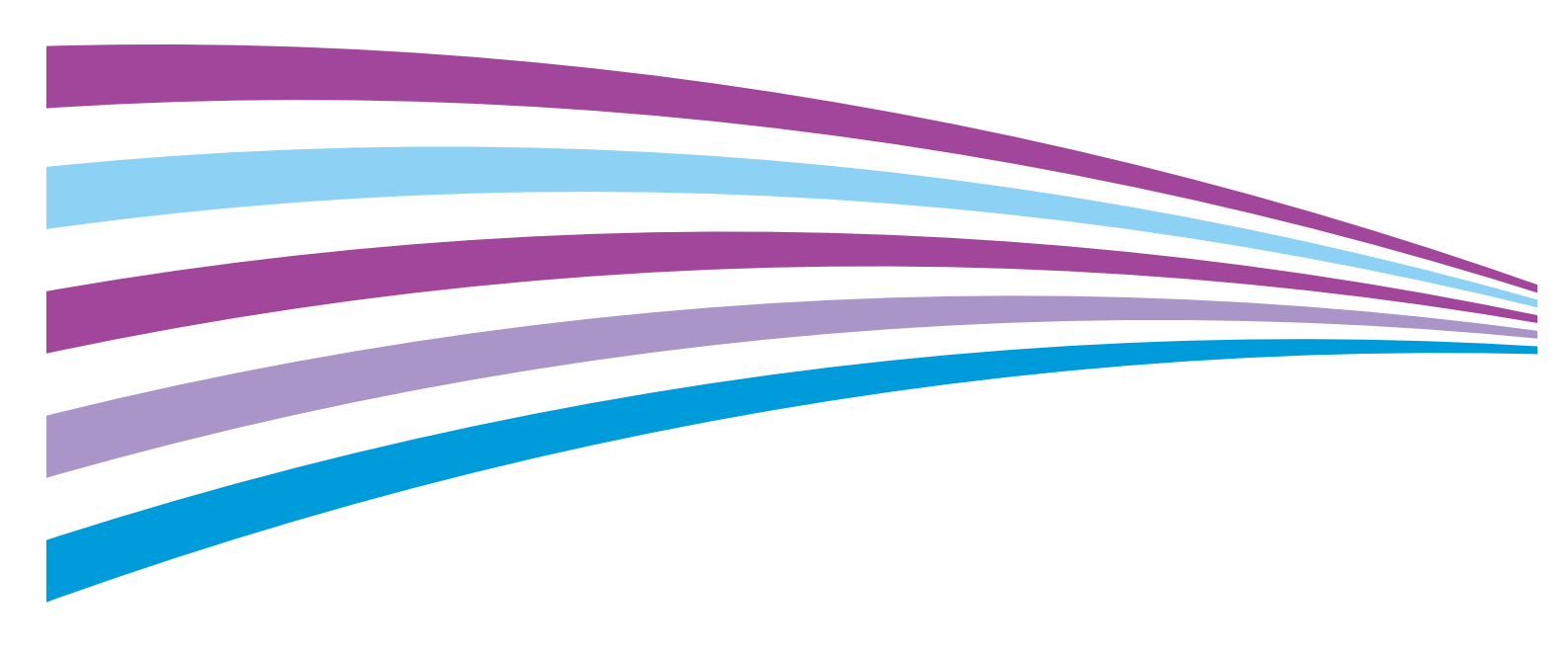

حقوق الطبع والنشر لشركة Xerox Corporation لعام 2015. جميع الحقوق محفوظة. الحقوق غير المنشورة الحموظة بوجب قوانين حقوق الطبع والنشر للولايات المتحدة. لا يجوز إعادة إنتاج محتويات هذا المنشور بأي شكل من الأشكال دون إذن من شركة Xerox Corporation.

تتضمن حماية حقوق الطبع والنشر المطالب بها جميع ما يتعلق بللواد والمعلومات الحمية بوجب حقوق الطبع والنشر والتي أصبحت متاحة حاليًا بموجب القانون التشريعي أو القضائي أو الممنوحة أدناه، بما في ذلك على سبيل المثال لا الحصر، المواد الناشئة من البرامج التي يتم عرضها على الشاشة مثل الأماط، والقوالب، والرموز، وعروض الشاشة، والمظاهر، وما إلى ذلك.

تعد «Xerox و PhaserWare® و PhaserMatel® و PhaserMatel® و PhaserCal® و PhaserMatel® و PhaserMatel® و ReserMatel® و CentreWare® و Xerox و CentreWare® و Xerox و Xerox SuppliesAssistant® و Xerox SuppliesAssistant® و Xerox SuppliesAssistant® و Xerox SuppliesAssistant® و Xerox SuppliesAssistant® و Xerox SuppliesAssistant® و Xerox SuppliesAssistant® و Xerox SuppliesAssistant® و Xerox SuppliesAssistant® SuppliesAssistant® و Xerox SuppliesAssistant® و Xerox SuppliesAssistant® و Xerox SuppliesAssistant® SuppliesAssistant® SuppliesAssistant® Nation Scout® (Seconde Cossistant® SuppliesAssistant® SuppliesAssistant® SuppliesAssistant® ColorQube® SuppliesAssistant® SuppliesAssistant® Secure Access Oniting Scout® Secure ® Secure Access Unified ID System® Secure Access Unified ID System® و ColorQube® Secure Access Secure Access Sec

تعد ©Photoshop و® Macromedia و® ATM و® ATM و® ATM و® Atmedia و ® Photoshop و ® Photoshop علامات جارية لشركة Adobe Systems Incorporated في الولايات المتحدة و/أو دول أخرى.

تعد Apple وBonjour وBtherTal وTrueType وPad وPod iPhone وMac أو Mac وMac وMac وMac وكم وMac ما علامات بخارية لشركة .Apple Inc مسجلة في الولايات المتحدة ودول أخرى. يعد AirPrint وشعار AirPrint علامات بخارية لشركة .Apple Inc.

تعد خدمة طباعة الويب ™Google Cloud Print وخدمة بريد الويب ™Gmail ومنصة تقنية الهواتف الحمولة ™Android علامات جارية لنشركة Google, Inc.

تعد @HP-GL و®PCL و@HP-UX علامات بخارية خاصة بشركة Hewlett-Packard Corporation فى الولايات المتحدة و/أو دول أخرى.

تعد ®INternational Business Machines Corporation في الولايات المتحدة و/أو دول أخرى.

تعد ®Microsoft Corporation و®Windows وWindows Server علامات جّارية لنشركة Microsoft Corporation في الولايات المتحدة ودول أخرى.

تعد ®Novell و Novell, Inc و®NDR و®IDX و™IDX و™IDX و Novell Services علامات جّارية لشركة Novell, Inc. في الولايات المتحدة ودول أخرى.

تعد ®SGI و®IRIX علامتان بخاريتان لشركة Silicon Graphics International Corp. أو الشركات التابعة لها في الولايات المتحدة و/أو دول أخرى.

تعد Solaris وSun Microsystems وSolaris علامات بخارية لشركة Oracle و/أو شركاتها الفرعية في الولايات المتحدة ودول أخرى.

تعد ®McAfee و®Policy Orchestrator و®McAfee علامات جارية أو علامات جارية مسجلة لشركة McAfee, Inc. في الولايات المتحدة ودول أخرى.

تعد ®UNIX علامة بحّارية في الولايات المتحدة ودول أخرى. وهي مرخصة بشكل حصري من خلال X/ Open Company Limited.

تعد ®Wi-Fi Alliance Corporation علامة جّارية لشركة Wi-Fi Alliance Corporation.

تعد ®PANTONE وعلامات Pantone, Inc. التجارية الأخرى ملوكة لشركة Pantone, Inc.

براءة الاختراع الأمريكية 8,922,813. براءات الاختراع الأخرى التى تنتظر التسجيل.

إصدار المستند 1.0: يوليو 2015

BR14864

### جدول الحتويات

| 1 | السلامة                         |     |
|---|---------------------------------|-----|
|   | إرشادات عامة                    | 7   |
| 2 | الميزات                         |     |
|   | مقدمة.                          | 9   |
|   | الميزات الرئيسية                | 9   |
|   | دعم البروتوكول                  | 10  |
|   | قدرات استكشاف الأخطاء وإصلاحها. | 10  |
|   | طرق التهيئة                     | 10  |
|   | العناوين وأرقام المنفذ          | 11. |
|   | عنوان الجهاز                    | 11. |
|   | عنوان IP عنوان                  | 11  |
|   | أرقام المنفذ                    | 11  |
|   | مزيد من المعلومات               | 11. |
|   | مركز الترحيب                    | 12. |
|   |                                 |     |

### 3 التثبيت

| 13 | محتويات العبوة                     |
|----|------------------------------------|
| 13 | عناصريوفرها المستخدم               |
| 14 | مكونات الأجهزة                     |
| 14 | أجزاء مهايئ حلول الطباعة اللاسلكية |
| 15 | Wi-Fi Protected Setup (WPS)        |
| 15 | لبدء تشغيل WPS                     |
| 16 | تركيب مهايئ حلول الطباعة اللاسلكية |

### 4 التهيئة باستخدام مدير الويب

| ل إلى مدير الويب | الوصول |
|------------------|--------|
| عبر مدير الويب   | التنقل |

### 5 صفحة Status (الخالة)

| 19 | الوصول إلى صفحة الحالة . |
|----|--------------------------|
|----|--------------------------|

### 6 صفحة Network (الشبكة)

| 21 | إعدادات نقطة الوصول                     |
|----|-----------------------------------------|
| 22 | إعدادات ربط الاتصال (br0)               |
| 22 | عملية ربط الاتصال                       |
| 22 | لعرض إعدادات ربط الاتصال أو تهيئتها     |
| 22 | لتهيئة ربط الاتصال وتمكينه              |
| 22 | إعدادات واجهة الشبكة السلكية (eth0)     |
| 22 | لتهيئة إعدادات واجهة الشبكة السلكية     |
| 23 | إعدادات ارتباط الشبكة السلكية (eth0)    |
| 23 | لتهيئة إعدادات ارتباط الشبكة السلكية    |
| 23 | إعدادات واجهة الشبكة اللاسلكية (wlan0)  |
| 23 | لتهيئة إعدادات واجهة الشبكة اللاسلكية   |
| 23 | إعدادات ارتباط الشبكة اللاسلكية (wlan0) |
| 23 | لتهيئة إعدادات ارتباط الشبكة اللاسلكية  |
| 24 | البحث عن شبكة WLAN/ الاتصال السريع      |
| 24 | ملفات تعريف شبكة WLAN                   |
| 25 | تهيئة إعدادات ملف تعريف شبكة WLAN       |

### 7 صفحة الطابعة

| 29 | تهيئة الطابعة                                                 |
|----|---------------------------------------------------------------|
| 29 | تهيئة إعدادات الطابعة                                         |
| 30 | مهام الطباعة                                                  |
| 30 | لعرض مهام الطباعة                                             |
| 30 | AirPrint                                                      |
| 30 | لتهيئة "مهايئ حلول الطباعة اللاسلكية" لبرنامج Apple AirPrint  |
| 31 | الطباعة عبر السحابة Google Cloud Print                        |
| 31 | . Google Cloud Print لتسجيل طابعة مع خدمة الطباعة عبر السحابة |
| 31 | لإلغاء تسجيل طابعة بخدمة Google Cloud Print                   |

### 8 صفحة Diagnostics (التشخيصات)

| 33 | DNS                         |
|----|-----------------------------|
| 33 | الوصول إلى إعدادات DNS      |
| 33 | اختبار الاتصال Ping         |
| 33 | لاختبار اتصال المضيف البعيد |
| 34 | المسارات                    |
| 34 | Traceroute                  |
| 34 | Traceroute لتنفيذ           |

| 35        | الساعة                                               |
|-----------|------------------------------------------------------|
| 35        | لتحديد طريقة إعداد الساعة                            |
| 35        | الاكتشاف                                             |
| 36        | لتهيئة الاكتشاف                                      |
| 36        | НТТР                                                 |
| 37        | خادم البروكسي.                                       |
| 37        |                                                      |
| 37        | ببانات الاعتماد                                      |
| 38        | <br>لتهيئة بيانات اعتماد SSL لاستخدام شهادة محملة    |
| 38        | لتهيئة بيانات اعتماد SSL لاستخدام شهادة موقعة ذاتيًا |
| 39        | الهيئات الموثوقة                                     |
| 39        | لتحميل شهادة مرجع موثوقة                             |
| 40        | طرق تحميل شهادات المرجع                              |
| 40        | بيانات الاعتماد الافتراضية                           |
| 40        |                                                      |
| 40        | ن منابع اعدادات Svslog                               |
| 41        | النظام<br>النظام                                     |
| 41        | مالك تال جارادا قل متا                               |
| 41        | ادارة الستخدمين                                      |
| 41        | ږد.<br>اتغیب کامة میم میر مال الستخدم                |
| 47        | سیپیر سبب مرور مسرون مسرون مسیختم                    |
| 42        | , بیستے                                              |
| ۲2<br>/۱3 | تصدیر انبهینه                                        |
| /3        | تصدیر احاله                                          |
| 45        | استیراد النهینه                                      |
| 44        | الإعداد السريع                                       |
| 44        | للوصول إلى صفحه الإعداد السريع                       |
| чэ        | تثبيت برنامج ثابت جديد                               |

### (الإدارة) Administration (الإدارة) 9

### A استكشاف الأخطاء وإصلاحها

### B تنظيمي

| 51 | ملاحظة للمستخدمين في الاقاد الأوروبي  |
|----|---------------------------------------|
| 51 | ملاحظة للمستخدمين في الولايات المتحدة |
| 52 | ملاحظة للمستخدمين في كندا             |
| 52 | المعايير والقواعد                     |
| 52 | الانبعاثات والحصانة                   |
| 53 | السلامة                               |
| 53 | كفاءة استهلاك الطاقة (مهايئ الطاقة)   |

جدول الحتويات

### السلامة

### إرشادات عامة

يساعدك انتباهك إلى إرشادات السلامة التالية على ضمان التشغيل المستمر والآمن "لمهايئ حلول الطباعة اللاسلكية".

### غذيرات:

- لا تدفع الأشياء داخل الفتحات أو المنافذ الموجودة بالمهايئات.
  - لا تنزع الأغطية؛ فلا توجد مكونات داخلية قابلة للصيانة
    - لا تضع أشياء على المهايئات أو سلك الطاقة.
      - لا تستخدم الجهاز في الأماكن الخارجية.
- لا تضع الجهاز في مكان يمكن أن يطأ الأشخاص فيه على سلك الطاقة بأقدامهم.
- استخدم فقط مهايئ الطاقة المرفق: فهو مطابق للاستخدام مع مهايئ الطباعة.
- تأكد من أن الجهد الكهربائي (الفولت) والتردد (الهرتز) الصادران من مأخذ التيار الرئيسي مستقران في حدود النطاقات المذكورة على مهايئ الطاقة.
  - قم بتوصيل مهايئ الطاقة مباشرةً مأخذ كهربائي مؤرض بشكل سليم.
    - جُنب لف سلك الطاقة حول مهايئ الطاقة.
    - عند فصل مهايئ الطاقة، اسحب القابس؛ ولا تسحب سلك الطاقة.

#### تشكل الحالات التالية مخاطر على السلامة:

- تلف سلك الطاقة أو اهتراؤه.
- انسکاب سائل علی الجهاز.
  - تعرض الجهاز للماء.
- انبعاث دخان من الجهاز أو ارتفاع درجة حرارة الأسطح بشكل غير معتاد.
  - انبعاث ضوضاء أو روائح غريبة من الجهاز.
  - تسبب الجهاز في تنشيط قاطع الدائرة أو المصهر أو جهاز سلامة آخر.

#### في حالة حدوث أي من هذه الحالات. قم بما يلي:

- فك سلك الطاقة من الجهاز.
- 2. اتصل بأحد مثلى الخدمة المعتمدين.

السلامة

## الميزات

### مقدمة

يدعم "مهايئ حلول الطباعة اللاسلكية" ربط الحركة بين جهاز Ethernet خارجي واحد والشبكة اللاسلكية. يعد "مهايئ حلول الطباعة اللاسلكية" بمثابة أداة اتصال فائقة الأداء للربط بين Ethernet والشبكة اللاسلكية. فهو يتيح إمكانية الوصول إلى الجهاز وإدارته عن بعد عبر الشبكة أو عبر الإنترنت. يوفر "مهايئ حلول الطباعة اللاسلكية" مستوى فائقًا من الأمان. كما يوفر مستوى متميزًا من تشفير البيانات وخيارات المصادقة التي تشمل AES وSSL/TLS يكن أيضًا إجراء التهيئة عن بعد عبر الشبكة باستخدام مستعرض ويب (HTTP و

### الميزات الرئيسية

- مصدر الطاقة: يحول 100–240 فولت تيار متردد إلى 5+ فولت تيار مستمر
- 💿 وحدة التحكم: معالج دقيق Cortex A5 بنظام 32 بت يعمل في نطاق 528 ميجاهرتز
- وحدة الذاكرة: ذاكرة وصول عشوائى ديناميكية سعة 256 ميجابايت. وذاكرة فلاش سعة 256 ميجابايت
  - Ethernet : شبكة 1000/100/Ethernet 10 802.3 ميجابت/ثانية السلكية
    - الشبكة اللاسلكية: الشبكة اللاسلكية ac/b/g/n 802.11
      - التهيئة: باستخدام HTTP
      - الاتصال النفقى: Ethernet إلى الشبكة اللاسلكية
        - أداة مسح الموقع: مدمجة
- نطاق درجة الحرارة: يعمل في نطاق درجة حرارة يتراوح بين 0 درجة مئوية إلى 55+ درجة مئوية (32 درجة فهرنهايت إلى 131+ درجة فهرنهايت)

فيما يتعلق باتصالات الشبكة وإدارتها. يدعم "مهايئ حلول الطباعة اللاسلكية" البروتوكولات التالية:

ARP •

الميزات

- UDP •
- TCP •
- ICMP •
- DHCP •
- IP تلقائی
  - DNS •
- SSL/TLS •
- HTTP/HTTPS, لتحميل الملفات أو تنزيلها. وترقيات البرنامج الثابت

### قدرات استكشاف الأخطاء وإصلاحها

يوفر "مهايئ حلول الطباعة اللاسلكية" مجموعة شاملة من أدوات التشخيص التي تتيح لك استكشاف المشكلات وحلها بسرعة وسهولة. تتيح لك أدوات التشخيص المتوفرة من خلال مدير الويب:

- عرض الأجهزة الهامة، ومقبس IP، ومعلومات جدول التوجيه.
  - إجراء عمليات اختبار الاتصال وtraceroute.
  - إجراء عمليات بحث DNS المتقدمة أو العكسية.
    - عرض رسائل سجل النظام.

### طرق التهيئة

بعد التثبيت. يحتاج "مهايئ حلول الطباعة اللاسلكية" إلى التهيئة.

- 1. للعمل بشكل صحيح. تأكد من امتلاك المهايئ لعنوان IP فريد للشبكة.
- لتسجيل الدخول إلى "مهايئ حلول الطباعة اللاسلكية". قم بتعيين عناوين IP، وتهيئة الإعدادات الأخرى. واستخدام "مدير الويب". للحصول على التفاصيل. راجع التهيئة باستخدام مدير الويب في صفحة 17.

### العناوين وأرقام المنفذ

### عنوان الجهاز

يشار إلى عنوان الجهاز أيضًا على أنه عنوان Ethernet. أو عنوان فعلي. أو عنوان MAC. يمتلك كل "مهايئ لحلول الطباعة اللاسلكية" عنوان MAC فريدًا. على سبيل المثال. 30-23-67-45-67 أو 89-AB:01:23:45:67:89.

### عنوان IP

يحتاج كل جهاز متصل بشبكة IP إلى عنوان IP فريد. يُستخدم هذا العنوان لتحديد موقع الجهاز الحدد على الشبكة.

### أرقام المنفذ

يتم تحديد كل اتصال TCP وUDP (بروتوكول مخطط بيانات المستخدم) من خلال وجهة وعنوان IP للمصدر. ووجهة ورقم منفذ المصدر. على سبيل المثال. يستخدم خادم Telnet بشكل شائع منفذ TCP رقم 23.

يستخدم "مهايئ حلول الطباعة اللاسلكية" أرقام منفذ الخادم الافتراضية التالية:

- منفذ TCP رقم 80: HTTP، تهيئة مدير الويب
  - منفذ TCP رقم 443: HTTPS
    - منفذ TCP رقم 631: IPP
    - منفذ TCP رقم 444: IPPS

### مزيد من المعلومات

يمكنك الحصول على المزيد من المعلومات من خلال هذه المصادر:

| المورد                                                                                                    | الموقع                                                                                    |
|----------------------------------------------------------------------------------------------------|-------------------------------------------------------------------------------------------|
| دليل التثبيت                                                                                                    | مرفق مع "مهايئ حلول الطباعة اللاسلكية".                                                   |
| الوثائق الأخرى الخاصة "بمهايئ حلول الطباعة اللاسلكية".                                                                                                   | www.xerox.com/office/WPSAdocs                                                             |
| معلومات الدعم الفني الخاصة بمهايئ حلول الطباعة اللاسلكية.<br>وتشمل الدعم الفني عبر الإنترنت. ومساعد الدعم عبر الإنترنت.<br>وتنزيلات برنامج تشغيل الجهاز. | www.xerox.com/office/WPSAsupport                                                          |
| تعليمات "مهايئ حلول الطباعة اللاسلكية" عبر الإنترنت.                                                                                                    | في واجهة مستخدم <sup>"</sup> مهايئ حلول الطباعة اللاسلكية". انقر فوق<br>Help (التعليمات). |
| تسجيل المنتج                                                                                                    | www.xerox.com/office/register                                                             |

### مركز الترحيب

إذا كنت بحاجة إلى مساعدة أثناء التثبيت أو بعده. فتفضل بزيارة موقع الويب الخاص بـ Xerox للتعرف على الحلول عبر الإنترنت والدعم على الموقع www.xerox.com/office/worldcontacts.

عند الإبلاغ عن مشكلة، قم بتقديم المعلومات التالية:

- اسمك، واسم شركتك، والعنوان، ورقم الهاتف.
  - رقم طراز طابعة Xerox.
- الرقم التسلسلي "لمهايئ حلول الطباعة اللاسلكية".
  - إصدار البرنامج الثابت والتهيئة الحالية.
    - وصف المشكلة.
- حالة الوحدة عند حدوث هذه المشكلة. بما في ذلك معلومات حول نشاط المستخدم والشبكة في وقت المشكلة.

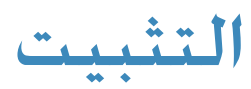

# 3

#### يوضح هذا الفصل كيفية تركيب "مهايئ حلول الطباعة اللاسلكية". ويحتوي على الأقسام التالية:

- محتويات العبوة
- عناصريوفرها المستخدم
  - مكونات الأجهزة
- Wi-Fi Protected Setup (WPS) •
- تركيب مهايئ حلول الطباعة اللاسلكية

### محتويات العبوة

تتضمن عبوة "مهايئ حلول الطباعة اللاسلكية" العناصر التالية:

- مهايئ حلول الطباعة اللاسلكية من.
- كبل Ethernet RJ-45 مستقيم CAT5 بطول 1.5 متر.
- مصدر طاقة التيار المباشر بجهد 5 فولت. مع مجموعة من مهايئات الطاقة الدولية للتيار المتردد.
  - مكونات التركيب بما فى ذلك الأشرطة اللاصقة، والأقدام المصنوعة من المطاط.
    - دليل تثبيت مهايئ حلول الطباعة اللاسلكية.
      - وثيقة الضمان.

### عناصر يوفرها المستخدم

لإكمال عملية التركيب. تأكد من توفر ما يلى:

- اتصال متوفر بشبكة Ethernet وكبل Ethernet.
- الوصول إلى منفذ طاقة تيار متردد لمصدر طاقة التيار المباشر بجهد 5 فولت.

### مكونات الأجهزة

### أجزاء مهايئ حلول الطباعة اللاسلكية

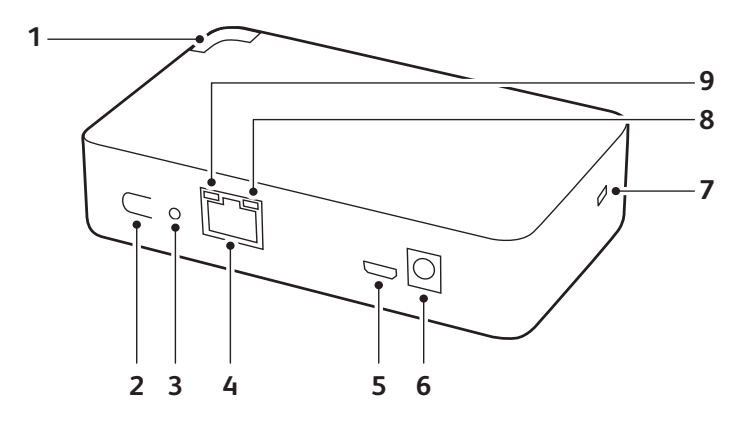

| الوصف                                                                                                    | الليزة                             |   |
|----------------------------------------------------------------------------------------------------|------------------------------------|---|
| للإشارة لحالة النظام باستخدام أنماط اللون والوميض.<br>للحصول على التفاصيل, راجع مصباح LED البين للحالة في<br>صفحة 15. | مصباح LED المبين للحالة            | 1 |
| زر Wi-Fi Protected Setup.                                                                                             | <sub>زر</sub> WPS                  | 2 |
| يستخدم لإعادة ضبط "مهايئ حلول الطباعة اللاسلكية" على<br>إعدادات المصنع الافتراضية.                                    | الوصول إلى زر إعادة الضبط          | 3 |
| لدعم الاتصال المادي بين "مهايئ حلول الطباعة اللاسلكية"<br>و"الطابعة".                                                 | منفذ Ethernet RJ45                 | 4 |
| منفذ الخدمة.                                                                                                    | منفذ الخدمة                        | 5 |
| موصل مصدر طاقة للتيار المباشر بجهد 5 فولت.                                                                            | موصل طاقة تيار مباشر 5 فولت        | 6 |
| هي فتحة تستخدم لتركيب كبل وقفل مضادين للسرقة.                                                                         | فتحة أمان Kensington               | 7 |
| يومض للإشارة إلى نشاط الإرسال والاستقبال بين جهاز التوجيه<br>اللاسلكي و"مهايئ حلول الطباعة اللاسلكية".                | مصباح LED أيمن لشبكة Ethernet RJ45 | 8 |
| يشير الضوء الأخضر الثابت إلى وجود ارتباط ثابت بين الطابعة المتصلة<br>و"مهايئ حلول الطباعة اللاسلكية".                 | مصباح LED أيسر لشبكة Ethernet RJ45 | 9 |

يشير مصباح LED المبين للحالة إلى حالات النظام الختلفة على أساس نمط اللون والوميض. يوجد مصباح LED المبين للحالة في الزاوية الأمامية العلوية "لمهايئ حلول الطباعة اللاسلكية". للحصول على التفاصيل. راجع أجزاء مهايئ حلول الطباعة اللاسلكية في صفحة 14

| نمط وميض مصباح LED باللون الأخضر                                                                | الحالة                       |
|-------------------------------------------------------------------------------------------------|------------------------------|
| ضوء أخضر ثابت متواصل                                                                            | المهايئ يعمل بدون حالات خطأ  |
| لا يضيء مصباح LED                                                                               | تم إيقاف تشغيل المهايئ       |
| يحدث ضوء وامض بطيء لمدة دقيقتين. للحصول على التفاصيل. راجع لتهيئة<br>إعدادات النظام في صفحة 41. | وظيفة خديد الجهاز قيد التقدم |
| ضوء وامض بطيء                                                                                   | تم الضغط على زر WPS بالمهايئ |

| الحالة                                      | نمط وميض مصباح LED باللون الكهرماني                       |
|---------------------------------------------|-----------------------------------------------------------|
| لا يتوفر ارتباط شبكة Ethernet               | ومضتان طويلتان يتبعهما ثلاث ومضتان قصيرتان متكررتان.      |
| لم يتم الحصول على عنوان IP من شبكة Ethernet | ومضتان طويلتان يتبعهما ثلاث ومضات قصيرة متكررة.           |
| لا يتوفر ارتباط شبكة WLAN                   | ثلاث ومضات طويلة يتب <i>عه</i> ا ومضتان قصيرتان متكررتان. |
| لم يتم الحصول على أي عنوان IP من شبكة WLAN  | ثلاث ومضات طويلة يتب <b>عه</b> ا ثلاث ومضات قصيرة متكررة. |
| خطأ في ملف تعريف WPS                        | ومضة طويلة يتبعها ومضة قصيرة متكررة.                      |
| خطأ في مهلة WPS الزمنية                     | ومضة طويلة واحدة يتبعها ومضتان قصيرتان متكررتان.          |

### زر إعادة الضبط

لإعادة ضبط إعدادات الجهاز على إعدادات المصنع الافتراضية. يمكنك استخدام زر إعادة الضبط. يتم ضبط الإعدادات. بما في ذلك عنوان IP . والبوابة. وقناع الشبكة على 00.

لإعادة ضبط الجهاز على إعدادات المصنع الافتراضية:

- افصل سلك الطاقة من "مهايئ حلول الطباعة اللاسلكية".
- للضغط على الزر "إعادة الضبط". ضع طرف دبوس ورق أو شيئًا مماثلاً في فتحة الزر "إعادة الضبط". للحصول على التفاصيل. راجع أجزاء مهايئ حلول الطباعة اللاسلكية في صفحة 14.
  - .1 اضغط على الزر "إعادة الضبط" أثناء إعادة توصيل سلك الطاقة.
  - 4. استمر في الضغط على زر إعادة الضبط لمدة 15 ثانية. ثم قم بإزالة دبوس الورق. يواصل المهايئ عملية التمهيد ويستعيد إعدادات المصنع الافتراضية.

### Wi-Fi Protected Setup (WPS)

باستخدام WPS، يمكنك الاتصال "بمهايئ حلول الطباعة اللاسلكية" باستخدام جهاز توجيه أو نقطة وصول في عملية واحدة. هذه العملية هي أبسط من إنشاء ملف تعريف باسم الشبكة (معرف مجموعة الخدمة). وإعداد معلمات الأمان اللاسلكى. وحَديث قائمة الاختيار.

### لبدء تشغيل WPS

- 1. اضغط مع الاستمرار على زر WPS لدة 5 ثوانِ على الأقل.
  - 2. حرر الزر.
- تبدأ الوحدة في وضع الإعداد الحمي باتصال Wi-Fi. ويشار إلى ذلك بضوء أخضر وامض بشكل بطيء.
  - في غضون دقيقتين. لإقران الجهاز. اضغط على زر WPS على جهاز التوجيه أو نقطة الوصول.

### تركيب مهايئ حلول الطباعة اللاسلكية

تأكد من وضع الجهاز أو تركيبه بشكل آمن على سطح مستو أفقي أو عمودي. يتوفر الجهاز مزودًا بأشرطة لاصقة لتمكنك من تركيبه بشكل آمن على سطح مستو.

ملاحظات:

- يتوفر "مهايئ حلول الطباعة اللاسلكية" مزودًا "بحصدر طاقة للتيار المباشر بجهد 5 فولت". ومجموعة من مهايئات الطاقة الدولية للتيار المتردد.
  - إذا كنت تستخدم طاقة التيار المتردد, فلا تستخدم المآخذ التي يتم التحكم فيها بواسطة مفتاح حائط.
- 🔹 عند التوصيل بالطاقة. يتم تشغيل المهايئ ويجري اختبارًا ذاتيًا بشكل تلقائي. وتضيء مصابيح LED للإشارة إلى حالة الجهاز.

#### لتركيب الجهاز الخاص بك، قم بتنفيذ الخطوات التالية:

- 1. قم بتوصيل كبل Ethernet RJ-45 بين "مهايئ حلول الطباعة اللاسلكية" ومنفذ Ethernet بالطابعة.
- اختر أحد مهايئات التيار المتردد وقم بتركيبه بمصدر طاقة التيار المباشر بجهد 5 فولت. للحصول على التفاصيل. راجع دليل تثبيت مهايئ
   حلول الطباعة اللاسلكية المرفق مع الجهاز.
  - لتشغيل الجهاز. قم بتوصيل الجهاز بمصدر الطاقة المزود.
  - 4. فحقق من نشاط مصباح LED المبين للحالة وراقبه طبقًا مصباح LED المبين للحالة في صفحة 15.
- 5. على جهاز الكمبيوتر الشخصي أو الجهاز الحمول الخاص بك. انتقل إلى قائمة الشبكات المتوفرة. ثم حدد "معرّف مجموعة الخدمة" "لمهايئ حلول الطباعة اللاسلكية". يظهر اسم معرف مجموعة الخدمة على هيئة "wpsa-XXXX" حيث تطابق الحروف الأربعة الأخيرة الحروف الأربعة الأخيرة من عنوان MAC اللاسلكي للمهايئ. للحصول على التفاصيل. راجع "دليل تثبيت مهايئ حلول الطباعة اللاسلكية". أو لا يمكن العثور على "معرّف مجموعة الخدمة للمهايئ" في الاتصالات اللاسلكية المتوفرة. في صفحة 40.
- 6. افتح مستعرض ويب. ثم للوصول إلى "مهايئ حلول الطباعة اللاسلكية". اكتب عنوان IP الافتراضي الخاص به **192.168.0.1**. ستظهر صفحة التركيب السريع.
  - .7 لمتابعة تركيب "مهايئ حلول الطباعة اللاسلكية"، قم بتسجيل الدخول إلى مدير الويب.
    - اسم تسجيل الدخول الافتراضى هو admin.
      - كلمة المرور الافتراضية هي PASS.
  - 8. قم بإكمال إجراء الإعداد السريع. للحصول على التفاصيل، راجع الإعداد السريع في صفحة 44.

التهيئة باستخدام مدير الويب

يتناول هذا الفصل كيفية استخدام مدير الويب لتهيئة "مهايئ حلول الطباعة اللاسلكية" وأداة التهيئة المستندة إلى مستعرض Xerox. يتم

Ц

يت وي صلاحة من عيد المسلمة المسلمية (وي على على على على على على على المسلمية والمسلمية والمسلمية في المسلمية وا تخزين تهيئة "مهايئ حلول الطباعة اللاسلكية" في ذاكرة غير متغيرة ويتم الاحتفاظ بها دون طاقة. تسري جميع التغييرات بشكل فوري. ما لم يذكر خلاف ذلك.

يتضمن هذا الفصل ما يلي:

- الوصول إلى مدير الويب
- التنقل عبر مدير الويب

### الوصول إلى مدير الويب

- افتح مستعرض ويب من جهاز الكمبيوتر لديك.
- في حقل العنوان. اكتب عنوان IP أو اسم المضيف الذي تم تعيينه "لمهايئ حلول الطباعة اللاسلكية". حدد ما إذا كان عنوان IP قد تم تعيينه يدويًا أو تلقائيًا بواسطة DHCP. للحصول على التفاصيل. راجع تركيب مهايئ حلول الطباعة اللاسلكية في صفحة 16.

ملاحظة: عنوان IP الافتراضي "لمهايئ حلول الطباعة اللاسلكية" هو 192.168.0.1.

 اكتب اسم المستخدم وكلمة المرور. أو استخدم اسم المستخدم الافتراضي من قبل المصنع admin وكلمة المرور الافتراضية PASS. يتم تحميل صفحة الويب الخاصة بحالة الجهاز.

### التنقل عبر مدير الويب

مدير الويب هو عبارة عن خادم ويب مضمن يسمح لك بإدارة المهايئ اللاسلكي وتهيئته. فهو يتكون من خمس صفحات مبوبة خّتوي على ارتباطات خاصة بالصفحة.

يوفر شريط القوائم الذي يظهر على الجانب الأيسر من كل صفحة ارتباطات يمكنك النقر فوقها للانتقال من صفحة إلى أخرى. بعض الصفحات مخصصة للقراءة فقط. بينما تسمح لك الأخرى بتغيير إعدادات التهيئة.

ملاحظات:

- للتفعيل، تتطلب بعض التغييرات في التهيئة إعادة تشغيل النظام. للحصول على التفاصيل، راجع النظام في صفحة 41.
- قبل محاولة الاتصال بالجهاز. انتظر حتى تكتمل عملية إعادة تشغيل النظام. قد تستغرق هذه العملية ما يصل إلى 30 ثانية.
  - فى حالة تغيير معلمة على صفحة, يظهر الزر "إرسال". لحفظ التغيير. انقر فوق الزر "إرسال".
  - لتسجيل الخروج من الواجهة. في الجزء العلوي من الصفحة. انقر فوق ارتباط Logout (تسجيل الخروج). ثم أغلق نافذة المستعرض. لتسجيل الدخول إلى الواجهة. أعد فتح المستعرض.

| صفحة مدير الويب | الوصف                                                                                                    |
|-----------------|----------------------------------------------------------------------------------------------------|
| الحالة          | توفر معلومات المنتج وإعدادات الشبكة. للحصول على التفاصيل. راجع صفحة Status (الخالة) في صفحة 19.                                                                          |
| الشبكة          | توفر حالة واجهة/ارتباط Ethernet وWLAN كما تسمح لك بتهيئة إعدادات "مهايئ حلول الطباعة اللاسلكية".<br>للحصول على التفاصيل. راجع صفحة Network (الشبكة) في صفحة 21.          |
| طابعة           | تدعم وظائف إدارة الطباعة والطابعة. للحصول على التفاصيل. راجع تهيئة الطابعة في صفحة 29.                                                                                   |
| التشخيصات       | توفر صفحة لتنفيذ العديد من إجراءات التشخيص. للحصول على التفاصيل. راجع صفحة Diagnostics<br>(التشخيصات) في صفحة 33.                                                        |
| الإدارة         | تسمح لك بتهيئة وظائف التاريخ والوقت. والاكتشاف. وHTTP. وSyslog. والنظام. وإدارة المستخدم. والنسخ.<br>للحصول على التفاصيل. راجع صفحة Administration (الإدارة) في صفحة 35. |

# صفحة Status (الحالة)

عند تسجيل الدخول إلى مدير الويب أو حديد علامة تبويب الحالة من أية صفحة, ستظهر صفحة "الحالة". توفر صفحة الحالة معلومات حالة خاصة بالجهاز والشبكة والطابعة. للاطلاع على تفاصيل محددة حول الحالة, انقر فوق ارتباطات "الجهاز" أو "الشبكة" أو "الطابعة".

ملاحظة. يتوفر زر "تسجيل الخروج" في أي صفحة ويب. إذا قمت بتسجيل الخروج من "مدير الويب". لتسجيل الدخول مرة أخرى. أعد إدخال اسم تسجيل الدخول و كلمة المرور.

#### الوصول إلى صفحة الحالة

- .1 افتح مستعرض ويب من جهاز الكمبيوتر لديك.
- في حقل العنوان. اكتب عنوان IP الخاص "بمهايئ حلول الطباعة اللاسلكية". ثم اضغط على Enter (إدخال) أو Return (عودة). للحصول على التفاصيل. راجع الوصول إلى مدير الويب في صفحة 17.
  - قم بتسجيل الدخول إلى "مهايئ حلول الطباعة اللاسلكية".
    - اسم تسجيل الدخول الافتراضي هو admin.
      - كلمة المرور الافتراضية هي PASS.
      - 4. انقر فوق علامة التبويب Status (الخالة).

صفحة Status (الخالة)

# صفحة Network (الشبكة)

يمكنك عرض تفاصيل واجهة Ethernet وشبكة WLAN وتهيئتها في "صفحة الشبكة". ويمكنك أيضا تهيئة إعدادات "مهايئ حلول الطباعة اللاسلكية". ترتبط إعدادات الواجهة بتهيئة بروتوكول IP والبروتوكولات ذات الصلة. ترتبط إعدادات الارتباط باتصال الارتباط المادي. الذي ينقل حركة مرور IP.

يحتوي "مهايئ حلول الطباعة اللاسلكية" على واجهتي شبكة. ويمكن تنشيط واجهة واحدة فقط في كل مرة ما لم يتم تمكين ربط الاتصال. ثم يتم تنشيط كلا الواجهتين ويتحكم بهما النظام الفرعي لربط الاتصال. يطلق على واجهة Ethernet شبكة (eth0). بينما يُطلق على واجهة WLAN شبكة (wlan0).

ملاحظات:

- - بعد إعادة تمهيد المهايئ. انتظر لمدة 30 ثانية على الأقل قبل الاتصال بالجهاز.

يدعم "مهايئ حلول الطباعة اللاسلكية" ربط حركة المروربين جهاز Ethernet خارجي والشبكة اللاسلكية. عند تمكين ربط الاتصال وتنشيطه. يُستخدم عنوان MAC للجهاز الخارجي كعنوان MAC لواجهة شبكة WLAN. ثم يربط الجهاز حركة المروربين الواجهتين. يظهر جهاز Ethernet الخارجي كعقدة لاسلكية على الشبكة.

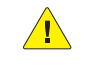

<mark>تنبيه:</mark> لتتمكن من استعادة المهايئ اللاسلكي في وقت لاحق. تأكد من تصدير "ملف تعريف شبكة WLAN" و"معرّف الموارد المنتظم لمصادقة HTTP". ومجموعة "نقاط وصول البرامج" مع تمكين تصدير الأسرار.

### إعدادات نقطة الوصول

نقطة وصول البرامج (Soft AP) هي ميزة تسمح لك بإنشاء نقطة وصول "لمهايئ حلول الطباعة اللاسلكية" بحيث تستطيع الأجهزة اللاسلكية تحديد موقعه والاتصال به. عند استخدام "نقطة وصول البرامج". سيبث "مهايئ حلول الطباعة اللاسلكية" معرّف مجموعة الخدمة (SSID) الخاص به. وهذا يتيح للأجهزة اللاسلكية تحديد موقعه والاتصال به. يظهر "معرّف مجموعة الخدمة لمهايئ حلول الطباعة اللاسلكية" في شكل الرمز Wpsa-XXXX. حيث تمثل الأرقام الأربعة الأخيرة من العنوان الأرقام الأربعة الأخيرة من عنوان MAC للمهايئ وصول البرامج" مفيدة لمساعدتك في تهيئة "مهايئ حلول الطباعة اللاسلكية" لأول مرة قبل توصيله بشبكة لاسلكية. ويكون عنوان IP الافتراضي "لمهايئ حلول الطباعة اللاسلكية" هو القائفين الألفام الأربعة الأخيرة من عنوان MAC للمهايئ. تُعد ميزة "

لتهيئة إعدادات نقطة الوصول

- 1. من صفحة Network (الشبكة). انقر فوق Access Point (نقطة الوصول).
  - 2. قم بتهيئة تفاصيل نقطة الوصول.
- لتمكين "مهايئ حلول الطباعة اللاسلكية" لبث "معرّف مجموعة الخدمة" الخاص به. حدد Enabled (مكّن) للحالة.
  - بخصوص IP Address (عنوان IP). أدخل عنوان IP لواجهة نقطة وصول البرامج.
- بخصوص (Network Name (SSID (اسم الشبكة (معرف مجموعة الخدمة)). اكتب اسم الشبكة أو "معرّف مجموعة الخدمة" لنقطة الوصول. يتم تحديث تفاصيل "معرّف مجموعة الخدمة" تلقائيًا دون إعادة تمهيد المهايئ.
- وبخصوص مجموعة الأمان. أدخل مجموعة الأمان المطلوب استخدامها مع نقطة الوصول. للحصول على التفاصيل. راجع لتهيئة إعدادات أمان شبكة WLAN في صفحة 26.
  - انقر فوق Submit (إرسال).

### إعدادات ربط الاتصال (br0)

#### عملية ربط الاتصال

يتم الحصول على عنوان MAC لربط الاتصال باستخدام التهيئة المسبقة أو الاكتشاف التلقائي. وإذا تم قطع اتصال ارتباط eth0 أو wlan0. سيعود ربط الاتصال إلى الحالة غير النشطة. كما تمت الإشارة إليه بصفحة إحصائيات ربط الاتصال.

عندما يكون ربط الاتصال في الحالة النشطة. يتم ربط جميع الحزم التي تصل إلى واجهة wlan0 من خلال واجهة eth0. وبالمثل. يتم ربط جميع الحزم التي تصل إلى واجهة eth0 عبر واجهة wlan0.

### لعرض إعدادات ربط الاتصال أو تهيئتها

- لعرض حالة ربط الاتصال. من صفحة Network (الشبكة). انقر فوق Bridge (ربط الاتصال) > Statistics (الإحصائيات).
- لتهيئة إعدادات ربط الاتصال. من صفحة Network (الشبكة) من الارتباطات. انقر فوق Bridge (ربط الاتصال) > Configuration < (التهيئة).</li>

### لتهيئة ربط الاتصال وتمكينه

- 1. تأكد من تهيئة الشبكة اللاسلكية (wlan0) للاتصال بشبكتك اللاسلكية.
  - 2. تأكد من تمكين الشبكة السلكية (eth0).
  - 3. من صفحة تهيئة ربط الاتصال، حدد Enabled (مكّن) للحالة.
    - قم بتهيئة عنوان MAC لربط الاتصال إذا رغبت في ذلك.
      - 5. انقر فوق Submit (إرسال).
- 6. لتفعيل التغييرات, من صفحة Administration (الإدارة), انقر فوق Reboot (إعادة التمهيد).

### إعدادات واجهة الشبكة السلكية (eth0)

تنطبق إعدادات واجهة الشبكة على كل من واجهة Ethernet (eth0) وواجهة شبكة WLAN (wlan0). ولكن تتم تهيئتهما بشكل مستقل.

#### لتهيئة إعدادات واجهة الشبكة السلكية

- لعرض إحصائيات واجهة Ethernet (eth0). من صفحة Network (الشبكة). حدد Wired Network (الشبكة السلكية) > (الواجهة).
- لتهيئة إعدادات واجهة Ethernet (الشبكة السلكية) > Network (الشبكة). حدد Wired Network (الشبكة السلكية) > Interface (الواجهة) > Interface (الواجهة)

### إعدادات ارتباط الشبكة السلكية (eth0)

#### لتهيئة إعدادات ارتباط الشبكة السلكية

- لعرض حالة واجهة الشبكة السلكية (eth0). من صفحة Network (الشبكة). حدد Wired Network (الشبكة السلكية) >
   Link (الارتباط).
- لتعديل إعدادات واجهة الشبكة السلكية (eth0)، من صفحة Network (الشبكة). حدد Wired Network (الشبكة السلكية) >
   Link < (الارتباط) > Configuration (التهيئة).

يمكن تهيئة معلمات الارتباط المادية لواجهة شبكة Ethernet (eth0).

- عندما تكون السرعة تلقائية. يجب أن تكون الطباعة Auto (على) الوجهين تلقائية أو Half (نصف) تلقائية.
- عندما تكون السرعة على إعداد آخر غير الإعداد التلقائي. يجب أن تكون الطباعة على الوجهين Half (نصف) تلقائية أو تلقائية Full (بالكامل).
- تنتج أخطاء عن الطباعة على الوجهين ثابتة السرعة التلقائية بالكامل عند التوصيل بالسرعة التلقائية. نظرًا لعدم تطابق الطباعة على الوجهين.

### إعدادات واجهة الشبكة اللاسلكية (wlan0)

تستخدم هذه الصفحة لتهيئة حالة واجهة wlan0 وعرضها على الجهاز. لمعرفة تأثير هذه العناصر بعد إعادة التمهيد. اعرض صفحة الحالة.

### لتهيئة إعدادات واجهة الشبكة اللاسلكية

- لعرض حالة واجهة الشبكة اللاسلكية (wlan0). من صفحة Network (الشبكة). حدد Wireless Network (الشبكة اللاسلكية)
- لتعديل إعدادات واجهة الشبكة اللاسلكية (eth0). من صفحة Network (الشبكة). حدد Wireless Network (الشبكة اللاسلكية)
   اللاسلكية) > Interface (الواجهة) > Configuration (التهيئة).

### إعدادات ارتباط الشبكة اللاسلكية (wlan0)

يمكنك اختيار ما يصل إلى أربعة ملفات تعريف لشبكة WLAN وتسميتها للاتصال التلقائي بالشبكات اللاسلكية.

### لتهيئة إعدادات ارتباط الشبكة اللاسلكية

- لعرض حالة واجهة الشبكة اللاسلكية (wlan0). من صفحة الشبكة. حدد Wireless Network (الشبكة اللاسلكية) >
   Link (الارتباط).
- لتعديل إعدادات واجهة الشبكة اللاسلكية (wlan0). من صفحة الشبكة, حدد Wireless Network (الشبكة اللاسلكية) > Link (الرتباط) Link (الرتباط) في المراجعة المراجعة ال

### البحث عن شبكة WLAN/ الاتصال السريع

لعرض معلومات البحث عن ارتباط شبكة WLAN والحالة. من صفحة الشبكة. حدد WLAN Scan/Quick Connect (البحث عن شبكة WLAN/الاتصال السريع).

| الوصف                                                                                                    | إعدادات الاتصال السريع بشبكة<br>WLAN                                       |
|----------------------------------------------------------------------------------------------------|----------------------------------------------------------------------------|
| اكتب اسم شبكة أو للبحث عن شبكة. انقر فوق <b>Scan (بحث)</b> .                                                                                                    | اسم الشبكة) Network Name                                                   |
| لإجراء بحث عن الأجهزة الموجودة في نطاق "مهايئ حلول الطباعة اللاسلكية". لتقييد البحث على الأجهزة التي<br>تتم تهيئتها باستخدام معرف مجموعة الخدمة الحدد. قم بتضمين معرف مجموعة الخدمة الخاص بالشبكة.<br>لإجراء بحث عن جميع الأجهزة. احذف معرف مجموعة الخدمة الخاص بالشبكة. | (البحث) Scan                                                               |
| <ul> <li>لتحديث القائمة تلقائيًا كل 60 ثانية. حدد خانة الاختيار.</li> <li>للتوقف عن خديث القائمة تلقائيا. قم بإلغاء خديد خانة الاختيار.</li> </ul>                                                                                                    | Refresh scan results every<br>60 seconds (خدیث نتائج البحث<br>کل 60 ثانیة) |
| لعرض ملف تعريف تهيئة شبكة "لمعرّف مجموعة الخدمة". انقر فوق ارتباط اسم الشبكة.                                                                                                    | SSID (معرف مجموعة الخدمة)                                                  |
| معرف مجموعة الخدمات الأساسي (BSSID) هو عنوان MAC الذي يحدد نقطة الوصول التي أنشأت الشبكة<br>اللاسلكية.                                                                                                    | BSSID                                                                      |
| رقم القناة بالشبكة وترددها (بوحدة الميجاهرتز).                                                                                                    | СН                                                                         |
| قيمة الوقت الفعلي التي تشير إلى قوة إشارة الشبكة. يشير اللون الأخضر إلى أقوى إشارة. ويشير اللون الأصفر<br>إلى الإشارة متوسطة القوة. بينما يشير اللون الأحمر إلى أضعف إشارة.                                                                                              | RSSI                                                                       |
| مجموعة أمان الشبكة. على سبيل المثال: WEP, WPA, WPA2, WPS, IBSS.                                                                                                    | Security Suite (مجموعة الأمان)                                             |
| ملاحظة: على الرغم من أنه يتم الإبلاغ عن WPS وIBSS باستخدام أعلام الأمان. إلا أنها ليست من إعدادات<br>الأمان. يشير WPS إلى وجود نقطة وصول تدعم WPS.                                                                                                    |                                                                            |

### ملفات تعريف شبكة WLAN

يتيح الاتصال السريع بشبكة WLAN للمستخدمين إضافة ملف تعريف شبكة WLAN من قائمة الشبكات المتوفرة التي يتم تحديثها تلقائيا كل 60 ثانية. ونظرًا لأنه يتم نشر تفاصيل الشبكة الحددة مسبقًا. فلا يحتاج المستخدمون لتهيئة الاتصال. يمكن للمستخدمين اختبار اتصال الشبكة قبل إضافتها إلى تجمع ملفات تعريف شبكة WLAN.

يحدد ملف تعريف شبكة WLAN جميع الإعدادات اللازمة لإنشاء اتصال لاسلكي. هذا صحيح أثناء الدخول في وضع البنية الأساسية لنقطة وصول. بالإضافة إلى عميل لاسلكي آخر. قد توجد ثمانية ملفات تعريف بحد أقصى "بمهايئ حلول الطباعة اللاسلكية" في نفس الوقت. تكون جميع ملفات التعريف الممكّنة نشطة.

يدعم "مهايئ حلول الطباعة اللاسلكية" ملفات تعريف ديناميكية وتحديد أولوية ملفات التعريف. يتم إنشاء ملفات التعريف الديناميكية باستخدام WPS أو "الاتصال السريع". يتم تعيين أرقام لملفات التعريف على أساس الأولوية. على سبيل المثال. يتم ترتيب ملفات التعريف الديناميكية في ترتيب عكسي للإنشاء. ثم ملفات تعريف قائمة الخيارات. ثم أية ملفات متبقية.

### تهيئة إعدادات ملف تعريف شبكة WLAN

من صفحة "الشبكة"، يمكنك تحرير ملف تعريف شبكة WLAN أو إنشائه أو حذفه.

#### لإنشاء ملف تعريف

- 1. لإنشاء ملف تعريف شبكة WLAN، من صفحة الشبكة. حدد WLAN Profiles (ملفات تعريف شبكة WLAN).
- 2. Add a new Profile (لإضافة ملف تعريف جديد). اكتب اسم ملف التعريف. ملف التعريف هذا فريد لهذا الجهاز اللاسلكي.
  - 3. انقرفوق Submit (إرسال).

يظهر ملف التعريف في قائمة WLAN Profiles (ملفات تعريف شبكة WLAN). يتم تمكين ملف التعريف افتراضيًا.

#### لتهيئة إعدادات ملف تعريف شبكة WLAN

- 1. من صفحة Network (الشبكة). حدد WLAN Profiles (ملفات تعريف شبكة WLAN).
- بخصوص WLAN Profiles (ملفات تعريف شبكة WLAN), انقر فوق ملف التعريف الذي تريد خريره.
- 3. لتحديث اسم الشبكة (Network Name (SSID) (لاسم الشبكة (معرّف مجموعة الخدمة)), اكتب اسم شبكة جديد.

ملاحظة: هذا الاسم هو اسم الشبكة التي ترغب في الاتصال بها. إذا كنت لا تعرف اسم الشبكة (معرف مجموعة الخدمة). فاستشر مسئول الشبكة.

- 4. بخصوص إلى الخالة. حدد Enabled (مكّن).
- 5. بخصوص "الجموعة". حدد مجموعة أمان من القائمة.
  - None (بلا)
- بخصوص WEP، راجع لتهيئة إعدادات WEP في صفحة 26.
- بخصوص WPA أو WPA2/IEEE 802.111 ، راجع لتهيئة إعدادات WPA أو WPA2 في صفحة 27.

### لتهيئة إعدادات أمان شبكة WLAN

#### لتهيئة شبكة مفتوحة

لعدم خديد إعدادات أمان "للمجموعة"، حدد None (بلا) ، ثم انقر فوق Apply (تطبيق).

#### لتهيئة إعدادات WEP

يتوفر أمان WEP في وضع البنية الأساسية. إن WEP هو وضع أمان بسيط وفعال. يتم فيه تشفير البيانات باستخدام خوارزمية RC4. ومع ذلك. فقد أصبح الوضع WEP أكثر تعرضًا للخطر بسبب التقدم في تكنولوجيا القرصنة. حيث تستطيع الأجهزة الشائعة العثور على مفاتيح WEP في غضون دقائق. ولتحقيق مستوى أمان أقوى. استخدم WPA أو WPA2 الأقوى مع AES (CCMP).

- 1. بخصوص "الجموعة"، حدد WEP.
- 2. بخصوص "المصادقة"، حدد خيارًا.
- Shared (مشترك): تتم مقارنة مفاتيح التشفير من كلا الطرفين كأحد أشكال المصادقة. في حالة عدم التطابق. لن يتم تكوين أي اتصال.
- صل المنتوح): يتم تأسيس اتصال دون التحقق أولاً من مفاتيح التشفير المتطابقة. وإذا لم تتطابق المفاتيح. على الرغم من ذلك.
   فستصبح البيانات مشوشة وتمنع الاتصال على مستوى IP.
  - 3. بخصوص "نوع المفاتيح"، حدد خيارًا.
- إذا قمت بتحديد Passphrase (عبارة مرور). "لحجم المفتاح". حدد 40 db (40 بت) أو 104 bits (104 بت). ثم لعبارة المرور.
   اكتب عبارة أبجدية رقمية يصل طولها إلى 63 حرفًا. يمكنك استخدام المسافات والأحرف الخاصة.
  - إذا قمت بتحديد Hex (سداسي) "لحجم المفتاح". فحدد 40 do bits (40 بت) أو 104 bits (104 بت). ثم TX Key Index (لمؤشر مفتاح TX Key Index (لمؤشر مفتاح TX Key Index).

ملاحظة: للتشغيل المتداخل مع بعض المنتجات التي تقوم بإنشاء أربعة مفاتيح متطابقة من عبارة مرور. يجب أن يكون هذا المؤشر واحدًا.

بخصوص Keys 1-4 (المفاتيح 1-4), أدخل مفتاح تشفير واحد أو أكثر في شكل سداسي عشري. أدخل 10 أرقام سداسية عشرية (a-f 9-0) لبروتوكول WEP40 و26 لبروتوكول WEP104. لأسباب الأمان. لا يتم إظهار المفاتيح التي تمت تهيئتها.

ملاحظة: ولتحقيق أقصى مستوى من الأمان. توصي شركة Xerox باستخدام عبارة مرور مكونة من 20 حرفًا أو أكثر. يمكنك استخدام المسافات والأحرف الخاصة.

- 4. انقرفوق Apply (تطبيق).
- 5. لاختبار الإعدادات، انقر فوق Test Connection (اختبار الاتصال).
  - عند الانتهاء من التحديدات، انقر فوق Submit (إرسال).

#### لتهيئة إعدادات WPA أو WPA2

تتوفر مجموعتا الأمان WPA وWPA2/IEEE802.111 لوضع البنية الأساسية فقط.

WPA هو معيار أمان محدد من قبل Wi-Fi Alliance Corporation. WPA2 هو معيار Wi-Fi يُستخدم لتفعيل إمكانية أفضل للتشغيل البيني. يتوافق "مهايئ حلول الطباعة اللاسلكية" مع كل من معيار WPA وWPA2.

يتوافق وضع WPA2 مع الشبكة الآمنة النشطة الحددة في معيار 802.11i الصادر عن جمعية مهندسي الكهرباء والإلكترونيات.

- 1. بخصوص "الجموعة". حدد WPA أو IEEE 802.11i/WPA2
  - 2. بخصوص "المصادقة"، حدد خيارًا.
- IEEE 802.1X: يتصل أسلوب المصادقة هذا بخادم المصادقة الذي يمثل جزءًا من الشبكة. يطابق خادم المصادقة بيانات الاعتماد التي أرسلها "مهايئ حلول الطباعة اللاسلكية" مع قاعدة بيانات داخلية.

ملاحظة: ولتحقيق أقصى مستوى من الأمان. توصي شركة Xerox باستخدام عبارة مرور مكونة من 20 حرفًا أو أكثر. يمكنك استخدام المسافات وأحرف الترقيم.

- 3. بخصوص نوع "المفتاح". حدد Passphrase (عبارة المرور) أو Hex (سداسي).
- 4. إذا قمت بتحديد IEEE 802.1X، فحدد البروتوكول المستخدم لمصادقة عميل شبكة WLAN.
- User Name (اسم مستخدم) و Password (كلمة مرور). ثم حدد أسلوب تشفير. تتمثل الخيارات في أو TKIP أو KIP انقر فوق Apply (تطبيق).
- EAP-TLS (اسم مستخدم). ثم حدد قيمة للتشفير. تتمثل الخيارات في CCMP. أو TKIP أو WEP.
   WEP. يتحقق هذا الخيار من صحة الشهادة المستلمة من خادم المصادقة. وللتحقق من صحة شهادة مثبتة على الجهاز.
   حدد Enabled (مكّن). وبخصوص بيانات الاعتماد. حدد بيانات الاعتماد التي ستحقق طبقًا لها. إذا لم تكن بيانات الاعتماد مدرجة. فاكتب اسم بيانات الاعتماد. ثم انقر فوق Apply (تطبيق).
- EAP-TTLS: بخصوص خيار EAP-TTLS. حدد بروتوكول أمان. تشمل الخيارات EAP-MSCHAPV2 وMSCHAPV2 وMSCHAPV2 و MSCHAPV2 و MSCHAPV2
   MSCHAP وPAP وPAP وPAP وEAP-MD5. اكتب Username (اسم مستخدم) و Password (كلمة مرور). ثم حدد أسلوب تشفير. تتمثل الخيارات في CCMP. أو WEP . انقر فوق Apply (تطبيق).
- PEAP: بخصوص خيار PEAP. حدد بروتوكول أمان. تشمل الخيارات EAP-MSCHAPV2 وEAP-MD5. اكتب اسم PEAP. اكتب اسم مستخدم وكلمة مرور. ثم حدد أسلوب تشفير. تتمثل الخيارات في CCMP. أو TKIP أو WEP. انفر فوق Apply (تطبيق).
  - 5. لاختبار الإعدادات. انقر فوق Test Connection (اختبار الاتصال).
    - عند الانتهاء من التحديدات، انقر فوق Submit (إرسال).

#### لحذف ملف تعريف

- 1. من صفحة Network (الشبكة). حدد WLAN Profiles (ملفات تعريف شبكة WLAN).
  - بخصوص ملف التعريف الذي تريد حذفه، حدد خانة الاختيار.
  - انقر فوق Submit (إرسال). تظهر نافذة تطلب منك تأكيدًا لإجراء الحذف.
    - 4. انقر فوق OK (موافق).

ستتم إزالة ملف التعريف من قائمة ملفات تعريف شبكة WLAN.

ملاحظة: إذا قمت بحذف ملف التعريف النشط. فستحتاج إلى إعادة تهيئة ملف تعريف نشط. وللقيام بذلك، أعد توصيل المهايئ عبر نقطة وصول البرامج. أو أعد ضبطه على إعدادات المصنع الافتراضية، ثم أعد تهيئة الإعدادات اللاسلكية.

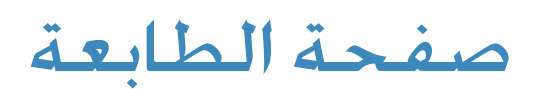

يمكنك استخدام صفحة الطابعة لطباعة صفحات اختبار. وإضافة طابعة أو حذفها. وتعديل خيارات الطباعة الافتراضية .

تدعم مهايئ حلول الطباعة اللاسلكية من الطباعة وإدارة الطابعة من خلال واجهة مستخدم مدير الويب وخدمة الطباعة عبر السحابة Google Cloud Print. تتوفر جميع خيارات الطابعة عند إضافة طابعة. تتوفر جميع وظائف الطباعة وإدارة الطابعة على صفحة الطابعة.

ملاحظات:

- قم بإضافة الطابعات التي تدعم Adobe PS3 فقط.
- يمكنك ربط طابعة واحدة "بمحول حلول الطباعة اللاسلكية" في أي وقت. بمجرد تهيئة محول على طابعة. تتوفر جميع خيارات تهيئة الطابعة.

### تهيئة الطابعة

للوصول إلى صفحة الويب الخاصة بالطابعة. في مدير الويب. انقر فوق علامة التبويب Printer (الطابعة).

### تهيئة إعدادات الطابعة

للوصول إلى خيارات تهيئة الطابعة لطابعة تمت إضافتها سابقًا. حدد علامة التبويب Printer (الطابعة). ثم انقر فوق Printer Configuration (تهيئة الطابعة).

#### لإضافة طابعة

- في مدير الويب. انقر فوق علامة التبويب Printer (الطابعة).
  - 2. انقر فوق Printer Configuration (تهيئة الطابعة).

ملاحظة: تتيح لك صفحة تهيئة الطابعة إضافة طابعة جديدة عند تهيئة "محول حلول الطباعة اللاسلكية" للمرة الأولى.

- 3. بخصوص الطابعة الجديدة، أدخل التفاصيل:
- a. اكتب IP Address (عنوان IP) الخاص بالطابعة.
- b. اكتب Name (اسم) الطابعة كما سيظهر في واجهة المستخدم.
- . اكتب Location (موقع) الطابعة كما سيظهر في واجهة المستخدم.
- d. وعند الضرورة، انتقل إلى الموقع للحصول على PPD File (ملف PPD) الذي ترغب في استخدامه.
- 4. انقر فوق Add Printer (إضافة طابعة). ستظهر صفحة تأكيد، ثم ستظهر صفحة تهيئة الطابعة للطابعة الجديدة.

ملاحظة: بمجرد تهيئة "محول حلول الطباعة اللاسلكية" مع طابعة. يتغير زر "إضافة طابعة" لحذف الطابعة. يمكنك تهيئة طابعة واحدة فقط في كل مرة مع "محول حلول الطباعة اللاسلكية".

#### لحذف طابعة

- أي في مدير الويب. انقر فوق علامة التبويب Printer (الطابعة).
  - 2. انقرفوق Printer Configuration (تهيئة الطابعة).
    - 3. انقر فوق Delete Printer (حذف طابعة).
- لتأكيد التحديد, انقر فوق Delete Printer (حذف طابعة) مرة أخرى.
   سيتغير الزر إلى Add Printer (إضافة طابعة).

#### لطباعة صفحة اختبار

- في مدير الويب, انقر فوق علامة التبويب Printer (الطابعة).
  - 2. انقرفوق Printer Configuration (تهيئة الطابعة).
- 3. انقر فوق Print Test Page (طباعة صفحة اختبار). ستظهر صفحة تأكيد, ثم يتم خميل صفحة تهيئة الطابعة.

### مهام الطباعة

#### لعرض مهام الطباعة

- 1. في مدير الويب، انقر فوق علامة التبويب Printer (الطابعة).
  - 2. انقر فوق Printer Jobs (مهام الطابعة).
- للبحث عن مهام الطباعة النشطة. اكتب معرف مهمة الطابعة أو اسم الطابعة، ثم انقر فوق Search (بحث).
  - لمسح نتائج البحث الحالية، انقر فوق Clear (مسح).
  - لإظهار جميع مهام الطباعة المكتملة، انقر فوق Show Completed Jobs (إظهار المهام المكتملة).
    - لإظهار جميع المهام. انقر فوق Show All Jobs (إظهار جميع المهام).

### AirPrint

يعد AirPrint ميزة برمجية تسمح لك بطباعة المستندات من الأجهزة الحمولة التي تعتمد على نظام التشغيل Apple iOS والأجهزة التي تعتمد على نظام التشغيل Mac OS دون طلب تثبيت برنامج تشغيل الطباعة.

يمكنك استخدام "مهايئ حلول الطباعة اللاسلكية" للطباعة باستخدام ميزة Apple AirPrint.

ملاحظة: لا يمكنك تهيئة خيارات AirPrint إلا في حالة تهيئة الطابعة باستخدام "مهايئ حلول الطباعة اللاسلكية" وفي حالة تثبيت AirPrint فقط. للحصول على تفاصيل حول كيفية تثبيت AirPrint. انتقل إلى الموقع https://support.apple.com/en-us/HT201311.

### لتهيئة "مهايئ حلول الطباعة اللاسلكية" لبرنامج Apple AirPrint

- 1. في مدير الويب، انقر فوق علامة التبويب Printer (الطابعة).
  - 2. فى جزء التنقل، انقر فوق AirPrint.
- بالنسبة لخطوط العرض، أدخل إحداثيات خطوط العرض اجهازك.
- 4. بالنسبة لخطوط الطول، أدخل إحداثيات خطوط الطول اجهازك.

ملاحظة: إذا لم تكن تعرف الإحداثيات، قم بتمكين Share Location (مشاركة الموقع). ثم انقر فوق Find Your Location (العثور على موقعك).

5. انقرفوق Save (حفظ).

### الطباعة عبر السحابة Google Cloud Print

تتيح خدمة الطباعة عبر السحابة Google Cloud Print طباعة المستندات الخزنة في السحابة دون استخدام برنامج تشغيل طباعة. قم بتسجيل طابعة "محول حلول الطباعة اللاسلكية" في خدمة Google Cloud Print.

ملاحظة: يمكنك تسجيل الطابعة مع خدمة الطباعة عبر السحابة Google Cloud Print فقط إذا تم تكوين الطابعة مع "مهايئ حلول الطباعة اللاسلكية" وإذا تم تثبيت خدمة الطباعة عبر السحابة Google Cloud Print. للحصول على التفاصيل حول كيفية تثبيت خدمة الطباعة عبر السحابة Google Cloud Print. انتقل إلى الموقع https://google.com/cloudprint.

### لتسجيل طابعة مع خدمة الطباعة عبر السحابة Google Cloud Print

ملاحظة: قتاح إلى حساب بريد إلكتروني في Google Cloud Print صالح وكلمة مرور لتسجيل الطابعة بخدمة Google Cloud Print.

- في مدير الويب, انقر فوق علامة التبويب Printer (الطابعة).
- 2. في جزء التنقل، انقر فوق Google Cloud Print. تظهر حالة الطابعة على أنها Unregistered (غير مسجلة).
  - 3. انقر فوق Register Printer (تسجيل الطابعة). يظهر ارتباط.
- 4. في هذه النافذة. انقر فوق الارتباط Google Cloud Print confirmation page for your printer في هذه النافذة. انقر فوق الارتباط (انقر هنا لفتح صفحة تأكيد Google Cloud Print للطابعة).

ملاحظة. إذا قمت بتسجيل الدخول إلى حساب البريد الإلكتروني في Google. فيمكنك بخاوز الخطوتين التاليتين.

- 5. اكتب عنوان Email (البريد الإلكتروني) في Google و Password (كلمة المرور).
  - 6. انقر فوق Sign in (تسجيل الدخول). ستظهر صفحة تأكيد.
- 7. انقر فوق Finish printer registration (إنهاء تسجيل الطابعة). سيظهر ارتباط يسمح لك بإدارة الطابعات من خلال خدمة .Google Cloud Print

ملاحظة: إذا لزم الأمر. لإدارة الطابعات. انقر فوق Manage your printers (إدارة الطابعات).

8. في صفحة الطابعة. انقر فوق Google Cloud Print. تظهر حالة الطابعة الآن كمسجلة. بالإضافة إلى حساب البريد الإلكتروني المرتبط.

### لإلغاء تسجيل طابعة بخدمة Google Cloud Print

- 1. في مدير الويب، انقر فوق علامة التبويب Printer (الطابعة).
- 2. انقرفوق Google Cloud Print. إذا تمت تهيئة الطابعة مع خدمة Google Cloud Print. ستظهر الخالة على أنها Coogle Cloud Print. (مسجلة).
  - 3. انقر فوق Unregister Printer (إلغاء تسجيل الطابعة). ستظهر صفحة تأكيد.
  - 4. للتأكيد. انقر فوق Unregister Printer (إلغاء تسجيل الطابعة) مرة أخرى. ستظهر صفحة Google Cloud Print.

صفحة الطابعة

# صفحة Diagnostics (التشخيصات)

للوصول إلى صفحة Diagnostics (التشخيصات)، قم بتسجيل الدخول إلى مدير الويب. ثم انقر فوق علامة تبويب Diagnostics (التشخيصات). توفر صفحة Diagnostics (التشخيصات) إمكانية الوصول إلى عرض وتهيئة إعدادات DNS، وأجهزة ping. وعرض وتهيئة أجهزة توجيه الشبكات، وتشغيل traceroutes.

### DNS

تأتى عناوين DNS الأساسية والثانوية من الواجهة النشطة. يتجاوز DHCP العناوين الثابتة من إعدادات تهيئة واجهة الشبكة.

للبحث عن اسم مضيف DNS أو عنوان IP لأحد العناوين. اكتب العنوان أو اسم المضيف في الحقل. ثم انقر فوق Lookup (بحث).

### الوصول إلى إعدادات DNS

- 1. لعرض اسم DNS الحالي أو عنوان IP، في صفحة Diagnostics (التشخيصات). انقر فوق DNS.
- 2. لتهيئة إعدادات DNS، في صفحة **Diagnostics (التشخيصات)، انقر فوق DNS**. ثم ابدأ في إدخال اسم مضيف DNS. ثم انقر فوق بحث.
  - ٤. لتهيئة خوادم DNS يدويًا, انقر فوق علامة التبويب Lookup (بحث).
  - للتهيئة للشبكة اللاسلكية. انقر فوق Wireless Network (الشبكة اللاسلكية) > Interface (الواجهة) > Configuration (التهيئة).
- للتهيئة للاتصال السلكي. انقر فوق Wired Network (الشبكة السلكية) > Interface (الواجهة) > Configuration.

### اختبار الاتصال Ping

يمكنك استخدام اختبار الاتصال Ping لاختبار الاتصال بمضيف بعيد.

### لاختبار اتصال المضيف البعيد

- أنقر فوق Ping (التشخيصات). انقر فوق Ping (اختبار الاتصال).
- بخصوص Host (المضيف). أدخل عنوان IP أو اسم المضيف "لمهايئ حلول الطباعة اللاسلكية" الذي تريد اختباره.
- 3. بخصوص Count (العدد). أدخل عدد حزم اختبار الاتصال التي يحاول "مهايئ حلول الطباعة اللاسلكية" إرساله إلى المضيف. العدد الافتراضي للحزم هو 3.
- 4. بخصوص Timeout (المهلة)، أدخل الوقت. بالثواني. الذي سينتظره "مهايئ حلول الطباعة اللاسلكية" للاستجابة من المضيف قبل انتهاء الوقت. الوقت الافتراضي هو 5 ثوانِ.
  - 5. انقرفوق **Submit** (إرسال).

### المسارات

يسمح التوجيه لنظام واحد بالحصول على مسار الشبكة لنظام آخر. من عبارة إلى وجهة.

لعرض مسارات الشبكة الحالية، على صفحة Diagnostics (التشخيصات)، انقر فوق Routes (المسارات).

### Traceroute

يمكنك استخدام traceroute لتعقب حزمة من "مهايئ حلول الطباعة اللاسلكية" إلى مضيف إنترنت. يُظهر traceroute عدد النقلات التي تحتاجها الحزمة للوصول إلى المضيف. والوقت المستغرق في كل انتقال. يمكن أن تكون هذه المعلومات مفيدة لتشخيص التأخيرات في صفحة الويب التي يتم تحميلها ببطع.

### لتنفيذ Traceroute

- 1. فى صفحة Diagnostics (التشخيصات)، انقر فوق Traceroute.
- 2. بخصوص Host (المضيف). أدخل عنوان IP أو اسم مضيف DNS لجهاز الوجهة.
- 3. بخصوص Protocol (البروتوكول). حدد البروتوكول الذي تريد استخدامه لـ traceroute.
  - 4. انقر فوق Submit (إرسال).

# صفحة Administration (الإدارة)

لفتح صفحة Administration (الإدارة). بعد تسجيل الدخول إلى مدير الوي ب. حدد علامة التبويب Administration (الإدارة). استخدم صفحة Administration (الإدارة) للعندم والنسخ. صفحة Administration والنظام وإدارة المستخدم والنسخ.

### الساعة

يمكنك تحديث إعدادات الساعة يدويًا أو يمكنك مزامنة الساعة من خلال خادم SNTP. إذا قمت بتحديد SNTP. فيمكنك اختيار الكشف التلقائي عن المنطقة الزمنية.

### لتحديد طريقة إعداد الساعة

- أي مدير الويب. انقر فوق علامة التبويب Administration (الإدارة).
- انقر فوق Clock (الساعة). يظهر التوقيت الحالي في الجزء السفلي من الصفحة.
  - 3. لتغيير التاريخ والوقت, حدد Method (طريقة):
- Manual (يدوي): يمكنك ضبط التاريخ والوقت يدويًا. بخصوص التاريخ والوقت, انقر فوق الأسهم, وحدد قيمة, ثم انقر فوق (إرسال).
- 4. لتحديد منطقتك الزمنية لخيار Time Zone (المنطقة الزمنية). انقر فوق السهم. ثم حدد منطقة موقعك الجغرافي. يتم تحديث القائمة لإظهار مناطق زمنية إضافية. حسب المدينة، في هذا الموقع الجغرافي. لزيادة تنقيح موقعك. حدد خيارًا. للانتقال إلى الخلف، في الجزء العلوي من القائمة. انقر فوق رمز الرجوع (..).

عند الانتهاء. يتم حَديث الوقت لإظهار الوقت الحالي.

### الاكتشاف

يسمح UPnP "لمهايئ حلول الطباعة اللاسلكية" بأن يصبح قابلاً للاكتشاف بواسطة الأجهزة الموجودة على شبكتك.

تتوفر خيارات التهيئة والإحصاءات الحالية لاكتشاف الجهاز "لمهايئ حلول الطباعة اللاسلكية".

| الوصف                                                                                                | إعدادات الاكتشاف                      |
|----------------------------------------------------------------------------------------------------|---------------------------------------|
| استخدم هذا الإعداد للسماح للأجهزة الموجودة على الشبكة باكتشاف "مهايئ حلول الطباعة اللاسلكية" بواسطة. | UPnP Server State<br>(حالة خادم UPnP) |
| لاستعادة الإعدادات الافتراضية. اترك منفذ خادم UPnP فارعًا.                                           | UPnP Server Port<br>(منفذ خادم UPnP)  |

#### لتهيئة الاكتشاف

- لعرض إعدادات الاكتشاف أو تهيئتها. في مدير الويب. انقر فوق علامة التبويب Administration (الإدارة). ثم حدد 1.
   (اكتشاف).
  - 2. بخصوص حالة خادم UPnP، حدد Enabled (مكّن).
  - بخصوص منفذ خادم UPnP، أدخل المنفذ الذي تريد استخدامه بواسطة "مهايئ حلول الطباعة اللاسلكية".
    - 4. انقر فوق Submit (إرسال).

### HTTP

بروتوكول نقل النص التشعبي (HTTP) هو بروتوكول قياسي قائم على الطلب-الاستجابة بين العملاء والخوادم. يحدد HTTP كيفية تنسيق الرسائل ونقلها. كما يحدد أيضًا الإجراءات التي تتخذها خوادم الويب والمستعرضات استجابة للأوامر الختلفة. تمكن مصادقة HTTP طلب أسماء المستخدمين وكلمات المرور للوصول إلى الجهاز.

#### لعرض إحصائيات HTTP

- 1. في مدير الويب. حدد علامة التبويب Administration (الإدارة).
  - 2. انقر فوق HTTP.
  - 3. انقرفوق Statistics (الإحصائيات).
  - 4. لعرض السجلات المتراكمة. انقر فوق View (عرض).
  - 5. لمسح السجلات المتراكمة، انقر فوق Clear (مسح).

#### لتهيئة إعدادات HTTP

- 1. فى مدير الويب, حدد علامة التبويب Administration (الإدارة).
  - 2. انقر فوق HTTP.
  - 3. انقرفوق Configuration (تهيئة).
  - 4. قم بتعديل الإعدادات وفقًا لما هو مطلوب.
    - 5. انقر فوق Submit (إرسال).

#### لتهيئة مصادقة HTTP

- 1. في مدير الويب. حدد علامة التبويب Administration (الإدارة).
  - 2. انقر فوق HTTP.
  - 3. انقرفوق Authentication (مصادقة).
    - .4 قم بتعديل الإعدادات وفقًا لما هو مطلوب.
      - انقر فوق Submit (إرسال).
  - 6. لحذف التهيئة الخالية، انقر فوق Delete (حذف).
    - 7. قم بتأكيد الحذف، ثم انقر فوق OK (موافق).

### خادم البروكسي

- أي مدير الويب. انقر فوق علامة التبويب Administration (الإدارة).
  - 2. انقر فوق Proxy Server (خادم البروكسي).
- 3. قم بتعديل State (الخالة). و Host (المضيف). و Port (المنفذ). و Username (اسم المستخدم). و Password (كلمة المرور حسب) الحاجة.
  - 4. انقر فوق Submit (إرسال).

ملاحظات:

- في بعض بيئات الشبكة. يلزم توفر خادم بروكسي للوصول إلى الموارد المتاحة على الشبكة. استخدم هذا الإجراء فقط إذا كانت شبكتك تتطلب خادم بروكسي.
  - إذا كنت لا تعرف إعدادات خادم البروكسي الخاصة ببيئة شبكتك, فاتصل مسؤول شبكتك.

### SSL

طبقة مآخذ التوصيل الآمنة (SSL) هي بروتوكول يعمل على إنشاء اتصال مشفر بين الأجهزة. كما يعمل أيضًا على توفير خدمات المصادقة وتكامل الرسائل. يستخدم SSL بشكل موسع للاتصال الآمن بخادم الويب، ولمصادقة الشبكة اللاسلكية أيضًا.

خدد شهادات SSL "مهايئ حلول الطباعة اللاسلكية" للأقران. كما تستخدم مع بعض طرق مصادقة الشبكة اللاسلكية. أدخل اسمًا في وقت التحميل لتحديد الشهادات على "مهايئ حلول الطباعة اللاسلكية".

يمكنك قميل مجموعات الشهادة والمفتاح الخاص. التي تم الحصول عليها من مرجع مصدق (CA) خارجي. إلى "مهايئ حلول الطباعة اللاسلكية". يمكن "لمهايئ حلول الطباعة اللاسلكية" أيضًا إنشاء شهادات موقعة ذاتيًا باستخدام المفاتيح الخاصة المقترنة.

#### بيانات الاعتماد

يمكن "لمهايئ حلول الطباعة اللاسلكية" إنشاء شهادات موقعة ذاتيًا بالإضافة إلى المفاتيح المقترنة بها لكل من تنسيقات شهادة RSA وDSA. عند إنشاء شهادات. قم بتعيين اسم بيانات الاعتماد للمساعدة في تحديدها على "مهايئ حلول الطباعة اللاسلكية". بعد إنشاء بيانات الاعتماد الخاصة بك. قم بتهيئتها باستخدام الشهادات المطلوبة.

#### لإنشاء بيانات اعتماد جديدة

لإنشاء بيانات اعتماد SSL:

- في مدير الويب. انقر فوق علامة التبويب Administration (الإدارة).
  - 2. انقر فوق **SSL**.
  - 3. انقر فوق Credentials (بيانات الاعتماد).
    - 4. اكتب اسم بيانات الاعتماد الخاصة بك.
    - انقر فوق Submit (إرسال).
       تظهر بيانات اعتماد SSL في القائمة.

صفحة Administration (الإدارة)

#### لحذف بيانات اعتماد

لحذف بيانات اعتماد SSL:

- 1. فى مدير الويب. انقر فوق علامة التبويب Administration (الإدارة).
  - 2. انقر فوق **SSL.**
  - 3. انقر فوق Credentials (بیانات الاعتماد).
  - 4. بخصوص بيانات الاعتماد التي تريد حذفها. انقر فوق X.
    - 5. لتأكيد الحذف, انقر فوق OK (موافق).

#### لتهيئة بيانات اعتماد SSL لاستخدام شهادة محملة

- 1. فى مدير الويب. انقر فوق علامة التبويب Administration (الإدارة).
  - 2. انقر فوق SSL.
  - انقر فوق Credentials (بيانات الاعتماد).
  - للعرض أو التحرير. انقر فوق بيانات الاعتماد التي تريد تعديلها.
- 5. لتحميل شهادة ليتم تعيينها إلى بيانات الاعتماد لشهادة جديدة. انقر فوق Browse (استعراض).
  - قم بتحديد المكان. ثم انقر نقرًا مزدوجًا فوق الشهادة الصالحة.
- الإذا قمت بتحديد هيئة SSL أو RSA أو شهادات DSA، لنوع الشهادة الجديدة. حدد PEM أو PKCS12 أو PKCS12.
- إذا حدد مدير الويب أن الشهادة "شهادة مرجع". فسيتم تحديث حقل "نوع الشهادة الجديدة" إلى PKCS12 تلقائيًا. بخصوص شهادات PKCS12. أدخل كلمة مرور.

#### ملاحظات:

- تأكد من تنسيق الشهادة بشكل مناسب باستخدام علامة فتح وإغلاق صالحة.
- تأكد من اقتران المفتاح الخاص بالشهادة الحددة وتنسيقها بشكل مناسب باستخدام علامة فتح وإغلاق صالحة.
  - 7. بخصوص المفتاح الخاص الجديد. لتحديد موقع المفتاح الخاص الصالح المقترن. انقر فوق Browse (استعراض).
    - قم بتحديد الموقع، ثم انقر نقرًا مزدوجًا فوق "نوع المفتاح الجديد".
      - 9. انقر فوق Submit (إرسال).

### لتهيئة بيانات اعتماد SSL لاستخدام شهادة موقعة ذاتيًا

- 1. فى مدير الويب. انقر فوق علامة التبويب Administration (الإدارة).
  - 2. انقر فوق **SSL**.
  - انقر فوق Credentials (بيانات الاعتماد).
  - للعرض أو التحرير. انقر فوق بيانات الاعتماد التي تريد تعديلها.
  - 5. لإنشاء شهادة جديدة موقعة ذاتيًا، أدخل التفاصيل المطلوبة.
- 6. بخصوص تواريخ انتهاء الصلاحية، أدخل تاريخ انتهاء صلاحية الشهادة الموقعة ذاتيًا بتنسيق mm/dd/yyyy (ش ش/ي ي/س س س).
  - 7. بخصوص النوع. حدد RSA أو DSA.
    - 8. حدد طول المفتاح.

ملاحظة: يمكن أن تستغرق عملية إنشاء الشهادة الموقعة ذاتيًا ما يصل إلى 30 ثانية. وذلك اعتمادًا على طول المفتاح.

9. انقر فوق Submit (إرسال).

### الهيئات الموثوقة

يستخدم واحدًا أو أكثر شهادات المرجع للتحقق من هوية أحد الأقران. تستخدم شهادات المرجع مع بعض طرق المصادقة اللاسلكية. لا تتطلب هذه الشهادات مفتاحًا خاصًا.

| إعدادات الشهادات<br>الموثوق فيها                 | الوصف                                                                                                    |
|--------------------------------------------------|----------------------------------------------------------------------------------------------------|
| Authority (الهيئة)                               | ش <i>ه</i> ادة مرجع SSL.                                                                                                    |
|                                                  | شـهادات RSA أو DSA مسـموح بها.                                                                                                    |
|                                                  | يكن أن يكون تنسيق شهادة المرجع PEM أو PKCS7. يجب أن تبدأ ملفات<br>PEM بـ "BEGIN CERTIFICATE" وتنتهي بـ<br>"END CERTIFICATE". تضيف بعض المراجع المصدقة تعليقات<br>قبل و/أو بعد هذه الأسطر. يجب حذف هذه التعليقات قبل التحميل. |
| Authority Certificate<br>(نوع شهادة المرجع) Type | يتم حَديث الحقل تلقائيًا. اعتمادًا على امتداد الشهادة المدخلة. إذا كان الحقل بلا. فستكون<br>الشهادة غير مدعومة ولن يتم حَميلها. إذا كان الحقل PKCS12. فأدخل كلمة المرور في الحقل<br>المطابق.                                 |
| Delete (حذف)                                     | لحذف مرجع مصدق حال بجانب المرجع المحدد. انقر فوق <b>حذف.</b>                                                                                                    |

### لتحميل شهادة مرجع موثوقة

#### يمكنك قميل مرجع SSL، أو شهادات RSA، أو DSA.

لتحميل شهادة مرجع موثوقة:

- في مدير الويب. انقر فوق علامة التبويب Administration (الإدارة).
  - 2. انقر فوق SSL.
  - 3. انقر فوق Trusted Authorities (المراجع الموثوقة).
- 4. لتحديد موقع الشهادة الصالحة للمرجع. انقر فوق Browse (استعراض).
  - 5. قم بتحديد المكان. ثم انقر نقرًا مزدوجًا فوق الشهادة.

ملاحظات:

- الذا قمت بتحديد مرجع SSL ، أو شهادات RSA، أو DSA. لنوع الشهادة الجديدة. حدد PEM أو PKCS7.
  - تأكد من تنسيق الشهادة بشكل مناسب باستخدام علامة فتح وإغلاق صالحة.
- 🔹 تأكد من اقتران المفتاح الخاص بالشهادة المحددة وتنسيقها بشكل مناسب باستخدام علامة فتح وإغلاق صالحة.
  - 6. انقرفوق Submit (إرسال).

### طرق خميل شهادات المرجع

- يمكنك حَميل العديد من شهادات المرجع الجذرية أو الشهادات الموقعة ذاتيًا. إذا كان لديك شهادتا مرجعي جذري. فستظهران في واجهة المستخدم على هيئة شهادتى مرجع موثوقتين حَملان أسماء شائعة مختلفة.
- مكنك تحميل شهادة مرجع جذري باستخدام شهادات مرجع وسيطة موقعة بواسطة مرجع مصدق جذري أو بواسطة مرجع مصدق وسيط في تسلسل هرمي. على سبيل المثال: المرجع المصدق الجذري > المرجع المصدق الوسيط 1. صدر بواسطة المرجع المصدق الجذري > المرجع المصدق الوسيط 2. صدر بواسطة المرجع المصدق الوسيط 1.

#### بيانات الاعتماد الافتراضية

يستخدم "مهايئ حلول الطباعة اللاسلكية" بيانات اعتماد جهاز SSL الخاصة بـ IPPS. يمكن استخدام بيانات الاعتماد هذه عند الحاجة إلى بيانات اعتماد SSL، مثل HTTPS.

تم إنشاء بيانات اعتماد الجهاز عند التشغيل الأولي وتمت إعادة إنشائه بعد إعادة ضبط المصنع. يستخدم اسم مضيف الجهاز كسمة CN للشهادة. تتم إعادة إنشاء بيانات الاعتماد إذا تغير اسم المضيف.

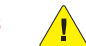

تنبيه: في حالة حذف بيانات اعتماد الجهاز. فسيصبح SSH/TLS غير متوفر.

### Syslog

يوفر سجل النظام (Syslog) معلومات تظهر التهيئة الحالية وإحصائيات Syslog. يمكنك تهيئة مضيف Syslog وتعيين مستوى الشدة للأحداث الواردة بالسجل.

ملاحظة: يتم حفظ سجل النظام بوحدة التخزين الححلية. ولكن لا يتم الاحتفاظ بها من خلال عمليات إعادة التشغيل ما لم يتم تمكين تشخيصات تسجيل الدخول إلى نظام الملف. للسماح للمسؤول بحفظ سجل النظام الكامل. احفظ سجل النظام على خادم يدعم خدمات تسجيل الدخول عن بعد. للتفاصيل. راجع RFC 3164. المنفذ الافتراضي هو 514.

### لتهيئة إعدادات Syslog

- 1. في مدير الويب. انقر فوق علامة التبويب Administration (الإدارة).
  - 2. انقر فوق Syslog.
  - 3. لتمكين Syslog للحالة، حدد Enabled (مكّن).
- 4. بخصوص المضيف، أدخل عنوان IP الخاص بالخادم البعيد الذي يخزن السجلات.
- 5. بخصوص المنفذ البعيد. أدخل رقم المنفذ للمضيف البعيد الذي يدعم خدمات التسجيل. رقم المنفذ الافتراضي هو 514.
- 6. بخصوص مستوى سجل الخطورة. انقر فوق السهم لتحديد نوع رسالة المستوى الأدنى الذي تريد أن يقوم النظام بتسجيل الدخول إليه.
  - 7. انقر فوق Submit (إرسال).

### النظام

استخدم صفحة النظام لإعادة تشغيل "مهايئ حلول الطباعة اللاسلكية" أو لإعادته إلى إعدادات المصنع حسب الحاجة. يمكنك إعادة تشغيل الجهاز. واستعادة إعدادات المصنع الافتراضية. وقميل برنامج ثابت جديد. وقديث أسمائه القصيرة والطويلة.

### لتهيئة إعدادات النظام

- أي في مدير الويب. انقر فوق علامة التبويب Administration (الإدارة).
  - 2. انقرفوق System (النظام).
    - 3. حدد الإجراء المطلوب:
- لإعادة تشغيل "مهايئ حلول الطباعة اللاسلكية", انقر فوق Reboot (إعادة تشغيل).

ملاحظات:

- عند إعادة تشغيل "مهايئ حلول الطباعة اللاسلكية"، انتظر لمدة دقيقة واحدة لاستكمال العملية.
  - بعد اكتمال عملية إعادة التشغيل. انتظر لمدة 20 ثانية قبل إجراء أية توصيلات بالمهايئ.
- لتحديد مكان الجهاز. انقر فوق "تحديد مكان الجهاز". سيعرض "مهايئ حلول الطباعة اللاسلكية" ضوء LED أخضر سريع يومض لمدة دقيقتين. للحصول على التفاصيل. راجع مصباح LED المبين للحالة في صفحة 15.
- لاستعادة إعدادات المصنع. انقر فوق Factory Defaults (إعدادات المصنع الافتراضية). ثم للمتابعة. انقر فوق OK (موافق). تتم إعادة تشغيل "مهايئ حلول الطباعة اللاسلكية" تلقائيًا.

ملاحظات:

- إذا قمت بإعادة الجهاز إلى إعدادات المصنع الأصلية، فستتم إعادة ضبط جميع الإعدادات المهيأة إلى الوضع الافتراضي.
  - بعد اكتمال عملية إعادة التشغيل. انتظر لمدة 20 ثانية قبل الاتصال "جهايئ حلول الطباعة اللاسلكية".
  - لتحديث البرنامج الثابت "لمهايئ حلول الطباعة اللاسلكية" لديك. راجع تثبيت برنامج ثابت جديد في صفحة 45.
  - لتمكين الاتصال بالحقل القريب (NFC) أو تعطيله لخيار State (الحالة). حدد خيارًا، ثم انقر فوق Submit (إرسال).
- لتغيير اللغة "لمهايئ حلول الطباعة اللاسلكية"، لخيار Language (اللغة). حدد خيارًا. ثم انقر فوق Submit (إرسال).

### إدارة المستخدمين

#### لتغيير كلمة مرور مسؤول المستخدم

- 1. فى مدير الويب. انقر فوق علامة التبويب Administration (الإدارة).
  - 2. انقرفوق User Management (إدارة المستخدمين).
- في حقل Admin Password (كلمة مرور المسؤول). أدخل كلمة المرور المطلوبة.

ملاحظة: كلمة مرور المسؤول الافتراضية هي PASS.

4. انقرفوق Submit (إرسال).

### النسخ

تتيح لك خاصية النسخ:

- نسخ الإعدادات من "مهايئ حلول الطباعة اللاسلكية" إلى مهايئ آخر.
- تصدير سجل تهيئة XML (XCR) من جهاز وحفظه لاستخدامه كملف استيراد لجهاز آخر.
  - الحفظ، ثم عند الضرورة، استعادة إعدادات الجهاز.
- خرير ملف XML الحفوظ لإنشاء تهيئة مختلفة ثم استيراده إلى جهاز واحد أو أكثر حسب الحاجة.
  - تفريغ بيانات XML إلى شاشة أو تصديرها إلى أحد المواقع على نظام الملفات.

#### تصدير التهيئة

يتم فحص جميع مجموعات الإعدادات بشكل افتراضي.

#### لتصدير ملف تهيئة

- في مدير الويب, انقر فوق علامة التبويب Administration (الإدارة).
  - 2. انقرفوق Cloning (نسخ).
  - 3. انقرفوق Export Configuration (تصدير التهيئة).
    - 4. حدد الخيارات المطلوبة.
- لإنشاء نسخة احتياطية من التهيئة، بالإضافة إلى ارتباط لفتحها، حدد (Download (from link (تنزيل (من ارتباط)).
  - لتصدير كلمة مرور سربة والمعلومات الرئيسية، حدد Export secrets (تصدير الأسرار).

### דייידאוב: 🚺

- لنع الوصول غير المصرح به لتأمين معلومات الشبكة. مثل كلمات المرور السرية ومفاتيح الشبكة. استخدمه بحذر شديد.
  - استخدمه فقط من خلال ارتباط آمن.
    - يحفظ فقط في أماكن آمنة.

ملاحظة: تأكد من تنسيق قائمة الجموعة في هيئة نص محدد بفواصل مع وضعه بين علامات اقتباس مزدوجة.

#### 5. انقرفوق **Export** (تصدير).

تم إنشاء الملف الذي يحتوي على معلومات التهيئة الحالية للتنزيل.

6. للوصول إلى معلومات التهيئة المصدرة. انقر فوق Current Configuration (التهيئة الحالية).

#### تصدير الحالة

يمكنك تصدير الحالة الحالية بتنسيق XML. يتم تصدير جميع المجموعات بشكل افتراضي. أو يمكنك تحديد مجموعة فرعية من الجموعات ليتم تصديرها.

لتصدير الحالة:

- 1. فى مدير الويب. انقر فوق علامة التبويب Administration (الإدارة).
  - 2. انقرفوق Cloning (نسخ).
  - انقر فوق Export Status (تصدير الخالة).
- 4. في الجموعات المحددة للتصدير. حدد مجموعات الحالة التي تريد تصديرها إلى ملف تهيئة XML.

ملاحظة: تأكد من تنسيق قائمة الجموعة في هيئة نص محدد بفواصل مع وضعه بين علامات اقتباس مزدوجة.

انقر فوق Export (تصدير).
 تظهر الحالة التي تم تصديرها في علامة تبويب جديدة بالمستعرض.

#### استيراد التهيئة

لاستيراد ملف تهيئة XML الخاص بالنظام الذي قمت بحفظه سابقًا, استخدم Import Configuration (استيراد التهيئة).

#### لاستيراد ملف تهيئة

- أي مدير الويب. انقر فوق علامة التبويب Administration (الإدارة).
  - 2. انقرفوق Cloning (نسخ).
  - 3. انقر فوق Import Configuration (استيراد التهيئة).
- 4. لتحديد مكان ملف تهيئة XML الذي تريد استيراده، انقر فوق Browse (استعراض). ثم حدد الملف.
  - 5. انقرفوق Import (استيراد).
  - 6. انقرفوق Import Configuration (استيراد التهيئة).

### الإعداد السريع

يوفر الإعداد السريع نافذة لتهيئة جميع الإعدادات الأساسية "لمهايئ حلول الطباعة اللاسلكية". يمكنك الوصول إلى "الإعداد السريع" على صفحة "الإدارة". وعندما تقوم بإعادة ضبط "مهايئ حلول الطباعة اللاسلكية" إلى إعدادات المصنع الافتراضية. للحصول على التفاصيل. راجع لتهيئة إعدادات النظام في صفحة 41.

#### للوصول إلى صفحة الإعداد السريع

- أي مدير الويب. انقر فوق علامة التبويب Administration (الإدارة).
  - انقر فوق Quick Setup (الإعداد السريع).
  - فى نافذة التحقق التي تظهر. انقر فوق OK (موافق).

ملاحظة: إذا كنت تريد قجاوز الإعداد السريع والمتابعة إلى صفحة الحالة، فانقر فوق Advanced Setup (إعداد متقدم) في أسفل الصفحة.

لتهيئة تفاصيل الإعداد السريع

- 1. بخصوص Locale (الإعدادات الحلية)، حدد Language (اللغة) المطلوبة من القائمة.
  - 2. بخصوص (br0) Bridge 1 (جسر 1 (br0)):
  - a. بخصوص State (الحالة)، حدد لتمكين الحالة أو لتعطيلها.
- b. بخصوص Bridging Mac Address (ربط عنوان Mac). أدخل تفاصيل ربط عنوان Mac.
  - 3. بخصوص (Network (wlan0 (الشبكة (wlan0)):
- a. بخصوص (Network Name (SSID (اسم الشبكة (SSID)). اعرض اسم الشبكة/SSID الخالي. في حالة تهيئة اسم.
  - b. بخصوص State (الحالة). حدد لتمكين الحالة أو لتعطيلها.
  - c. بخصوص DHCP Client (عميل DHCP)، حدد تشغيل عميل DHCP أو إيقاف تشغيله.
  - d. بخصوص **IPv6 DHCP (ا**عميل IPv6 DHCP). حدد تشغيل عميل IPv6 DHCP أو إيقاف تشغيله.
    - 4. بخصوص Available Networks (الشبكات المتاحة):
- a. بخصوص **Refresh scan ever 60 seconds** (حَديث المسح كل 60 ثانية). حدد خانة الاختيار. ثم انقر فوق **Scan** (مسح) لمسح الشبكات المتاحة كل 60 ثانية.
  - b. قم بالتمرير عبر قائمة الشبكات المتاحة، حسب الحاجة.
  - 5. بخصوص Printer (الطابعة)، ستظهر أية طابعة تمت تهيئتها.
    - 6. لإضافة الطابعة:
  - a. بخصوص **IP Address** (عنوان IP), اكتب عنوان IP للطابعة.
  - b. بخصوص Name (الاسم). اكتب اسم الطابعة كما سيظهر في واجهة المستخدم.
  - C. بخصوص Location (الموقع). اكتب موقع الطابعة كما سيظهر في واجهة المستخدم.
    - لمسح أي من الخيارات التي قمت بتحديدها في أي وقت. انقر فوق Clear (مسح).
      - 8. لإرسال اختياراتك للإعداد السريع. انقر فوق Submit (إرسال).

### تثبيت برنامج ثابت جديد

يمكنك تثبيت البرنامج الثابت "لمهايئ حلول الطباعة اللاسلكية" عند إصدار تحديثات على موقع Xerox.com.

لتحديد الموقع وتثبيت البرنامج الثابت "لمهايئ حلول الطباعة اللاسلكية":

- 1. افتح مستعرض ويب. ثم اكتب www.xerox.com/office/WPSAsupport.
  - 2. قم بتحديد أرشيف ملف البرنامج الثابت بتنسيق zip..
- 3. قم بتنزيل الملف إلى جهاز الكمبيوتر. ثم قم بفك ضغط الملف. سيحتوي ملف البرنامج الثابت على امتداد الملف rom. يحتوى الملف المضغوط بنوع zip على ملاحظات حول الإصدار. وإرشادات حول كيفية تثبيت البرنامج الثابت.
- 4. افتح مستند الإرشادات واتبع العملية المحددة. بعد انتهاء عملية تثبيت البرنامج الثابت. يتم إعادة تشغيل "مهايئ حلول الطباعة اللاسلكية".

استكشاف الأخطاء وإصلاحها

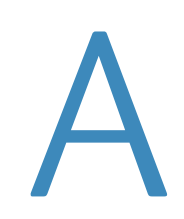

يمكنك استخدام هذا القسم لاستكشاف المشكلات الشائعة التي قد قدت "بمهايئ حلول الطباعة اللاسلكية" (WPSA).وحلها.

| صباح LED المبين للحالة لا يضيء أبدًا.             |                                                                                                    |
|---------------------------------------------------|----------------------------------------------------------------------------------------------------|
| السبب الحتمل                                      | الحل                                                                                                    |
| لا توجد طاقة كاملة بمهايئ حلول الطباعة اللاسلكية. | <ol> <li>1. تأكد من إدخال مهايئ التيار المتردد بشكل كامل في مأخذ مصدر<br/>طاقة تيار مباشر بجهد 5 فولت. للحصول على التفاصيل. راجع دليل<br/>تثبيت مهايئ حلول الطباعة اللاسلكية المرفق مع الجهاز. أو المتاح على<br/>الموقع www.xerox.com/office/WPSAdocs.</li> <li>2. تأكد من توصيل محول الطاقة بمأخذ تيار مباشر 100-240 فولت.</li> <li>3. تأكد من توصيل الموصل الأسطواني بشكل صحيح في مهايئ حلول<br/>الطباعة اللاسلكية.</li> </ol> |

| لا يحصل مهايئ حلول الطباعة اللاسلكية على عنوان IP من الشبكة.                                                                        |                                                                                                    |
|----------------------------------------------------------------------------------------------------|----------------------------------------------------------------------------------------------------|
| السبب الحتمل                                                                                                    | الحل                                                                                                    |
| المهايئ غير متصل بنقطة الوصول.                                                                                                    | تأكد من توصيل المهايئ بنقطة الوصول بشكل صحيح. للحصول<br>على التفاصيل. راجع تركيب مهايئ حلول الطباعة اللاسلكية في<br>صفحة 16.          |
| يتم قطع الاتصال بخادم البوابة.                                                                                                    | استخدام أمر اختبار الاتصال Ping أو Traceroute للتحقق من<br>خادم البوابة. للحصول على التفاصيل. راجع اختبار الاتصال Ping في<br>صفحة 33. |
| تتصل نقطة الوصول اللاسلكية بمحولات مدارة تستخدم بروتوكول<br>الشجرة الممتدة. ولكن لم يتم تمكين البروتوكولات التي تدير<br>مشاكل DHCP. | ناكد من تمكين بروتوكول PortFast لـ Cisco أو FastLink لـ<br>Netgear أو Edge Mode لـ Adtran على الشبكة.                                 |
| لم يتم تمكين بروتوكول DHCP على الشبكة أو البروتوكول<br>معطل.                                                                        | قم بتهيئة عنوان IP ثابت. للحصول على التفاصيل. راجع إعدادات<br>واجهة الشبكة اللاسلكية (wlan0) في صفحة 23.                              |

| تتعذر الطباعة من خلال جهاز الكمبيوتر.        |                                                                                                    |
|----------------------------------------------|----------------------------------------------------------------------------------------------------|
| السبب الجتمل                                 | الحل                                                                                                    |
| لم يتم ربط اتصال الطابعة بالشبكة اللاسلكية . | قم بالتوصيل بمدير الويب للتأكد من تمكين ربط اتصال مهايئ حلول<br>الطباعة اللاسلكية. للحصول على التفاصيل. راجع إعدادات ربط<br>الاتصال (br0) في صفحة 22.                                                                                                   |
| الطابعة غير متصلة بالإنترنت.                 | حَقق من توصيل الطابعة بالإنترنت وقبولها للوظائف.                                                                                                    |
| جهاز الكمبيوتر على شبكة مختلفة عن الطابعة.   | تأكد من إمكانية الوصول إلى عنوان IP الخاص بالطابعة من خلال جهاز<br>الكمبيوتر العميل.<br>استخدم الأمر Ping أو Traceroute لاختبار الاتصال والتحقق من<br>الاتصال بين جهاز الكمبيوتر والطابعة. للحصول على التفاصيل. راجع<br>اختبار الاتصال Ping في صفحة 33. |

| يتعذر خديد موقع الطابعة أو الطباعة من جهاز يعمل بنظام التشغيل iOS.                                                                      |                                                                                                    |
|----------------------------------------------------------------------------------------------------|----------------------------------------------------------------------------------------------------|
| السبب الحتمل                                                                                                    | الحل                                                                                                    |
| لم تتم إضافة الطابعة إلى "مهايئ حلول الطباعة اللاسلكية".                                                                                | تأكد من إعداد مهايئ حلول الطباعة اللاسلكية لاستخدام الطابعة.<br>للحصول على التفاصيل, راجع تهيئة الطابعة في صفحة 29.                                                                                                    |
| لم يتم توصيل المهايئ "اللاسلكي" والجهاز الذي يعمل بنظام<br>التشغيل iOS بنفس موجه أو نقطة وصول Wi-Fi الموجودة على<br>نفس الشبكة الفرعية. | إذا كان "مهايئ حلول الطباعة اللاسلكية" والجهاز الذي يعمل بنظام<br>التشغيل iOS متصلين بموجهات أو نقاط وصول مختلفة. فتأكد من<br>تمكين إعادة توجيه mDNS في كل من المهايئ والجهاز. اتصل بقسم<br>الدعم الفني للشركة المصنعة للموجه و/أو نقطة الوصول الخاصة بك<br>للحصول على المساعدة. |
| تم تعطيل خدمة DNS للإرسال المتعدد على جهاز توجيه Wi-Fi أو<br>نقطة الوصول اللاسلكية.                                                     | قم بتمكين خدمة DNS للإرسال المتعدد على جهاز توجيه Wi-Fi أو<br>نقطة الوصول اللاسلكية.                                                                                                    |

| يتعذر خديد موقع الطابعة أو الطباعة عبر خدمة Google Cloud Print. |                                                                                                    |
|-----------------------------------------------------------------|----------------------------------------------------------------------------------------------------|
| السبب الحتمل                                                    | الخل                                                                                                    |
| المهايئ اللاسلكي لا يتواصل مع خدمة Google Cloud Print.          | تأكد من إعداد الخادم الوكيل. عند الضرورة. للحصول على التفاصيل.<br>راجع خادم البروكسي في صفحة 37.                                                                             |
| لم يتم تسجيل الطابعة مع خدمة Google Cloud Print.                | قم بتسجيل الطابعة مع خدمة Google Cloud Print. للحصول<br>على التفاصيل. راجع الطباعة عبر السحابة Google Cloud Print<br>في صفحة 31.                                             |
| تغيّر اسم الطابعة أو عنوان IP.                                  | في صفحة تهيئة طابعة مهايئ حلول الطباعة اللاسلكية. تأكد من<br>أن عنوان IP الحدد للطابعة يطابق عنوان IP الخاص بالطابعة. للحصول<br>على التفاصيل. راجع تهيئة الطابعة في صفحة 29. |

| تعذر حديد موقع الطابعة أو الطباعة من جهاز يعمل بنظام التشغيل Android.                                       |                                                                                                    |
|----------------------------------------------------------------------------------------------------|----------------------------------------------------------------------------------------------------|
| السبب الحتمل                                                                                                | الحل                                                                                                    |
| لم يتم تثبيت خدمة طباعة على جهاز يعمل بنظام التشغيل<br>Android.<br>تم تثبيت ميزة الطباعة ولكنها غير مكَّنة. | تأكد من تثبيت المكون الإضافي لخدمة الطباعة الصحيح على الهاتف/<br>الكمبيوتر اللوحي:<br>• خدمة GoogleCloud Print<br>• خدمة Mopria Print<br>• خدمة Xerox Android Print<br>بكنك تنزيل هذه المكونات الإضافية من متجر Google Play عبر<br>تأكد من تمكين خدمة الطباعة في نظام التشغيل Android عبر |
|                                                                                                    | "قائمة الإعدادات" و"إعدادات الطباعة". للحصول على التفاصيل.<br>راجع مستندات جهاز Android. أو اتصل بالشركة المصنعة للجهاز<br>للحصول على الدعم.                                                                                                    |
| الطابعة ليست مدرجة بقائمة الطابعات بالهاتف أو الجهاز اللوحي.                                                | إذا كان "مهايئ حلول الطباعة اللاسلكية" وجهاز Android متصلين<br>بموجهات أو نقاط وصول مختلفة. فتأكد من تمكين إعادة توجيه mDNS<br>في كل من المهايئ والجهاز. اتصل بقسم الدعم الفني للشركة المصنعة<br>للموجه و/أو نقطة الوصول الخاصة بك للحصول على المساعدة.                                   |

| يتعذر توصيل خادم الويب المدمج بالمهايئ.               |                                                                                                    |
|-------------------------------------------------------|----------------------------------------------------------------------------------------------------|
| السبب الجتمل                                          | الخل                                                                                                    |
| جهاز الكمبيوتر والمهايئ متصلان بشبكتين مختلفتين.      | تأكد من توصيل جهاز الكمبيوتر بنفس شبكة "مهايئ حلول الطباعة<br>اللاسلكية". للحصول على التفاصيل. راجع الوصول إلى مدير الويب في<br>صفحة 17. |
| تم إيقاف تشغيل المهايئ أو المهايئ غير متصل بالإنترنت. | تأكد من إضاءة مصباح LED المبين للحالة بمهايئ حلول الطباعة<br>اللاسلكية. للحصول على التفاصيل. راجع مصباح LED المبين للحالة<br>في صفحة 15. |

| الاتصالات اللاسلكية المتوفرة. | ، الخدمة للمهايئ" فر | ىلى "معرّف مجموعة | لا يمكن العثور |
|-------------------------------|----------------------|-------------------|----------------|
|-------------------------------|----------------------|-------------------|----------------|

| السبب الحتمل                                                             | الحل                                                                                                    |
|--------------------------------------------------------------------------|----------------------------------------------------------------------------------------------------|
| تاً<br>تم إيقاف تشغيل المهايئ أو المهايئ غير متصل بالإنترنت.<br>الا<br>ف | تأكد من إضاءة مصباح LED المبين للحالة بمهايئ حلول الطباعة<br>اللاسلكية. للحصول على التفاصيل. راجع مصباح LED المبين للحالة<br>في صفحة 15.                                |
| تأ<br>المهايئ خارج نطاق جهاز الكمبيوتر أو الكمبيوتر الحمول.<br>الا<br>ج  | تأكد من أن الكمبيوتر الحمول أو جهاز الكمبيوتر ضمن النطاق<br>اللاسلكي لمهايئ حلول الطباعة اللاسلكية. انقل الكمبيوتر الخمول أو<br>جهاز الكمبيوتر لمسافة أقرب إلى المهايئ. |
| تم تعطيل وضع SoftAP. لأم<br>را-                                          | تأكد من تمكين وضع SoftAP في مدير الويب. للحصول على التفاصيل.<br>راجع إعدادات نقطة الوصول في صفحة 21.                                                                    |

استكشاف الأخطاء وإصلاحها

# B

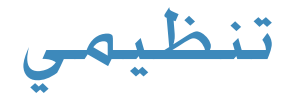

### ملاحظة للمستخدمين في الاحجاد الأوروبي

#### بموجب هذه الوثيقة. تعلن Xerox امتثال مهايئ الطباعة اللاسلكية للتوجيهات EC/5/1999 وEC/95/2004 وEC/108/2004 وEC/108/2004 وEC/95/2002 وEC/95/2009.

يتوفر النص الكامل لإعلان المطابقة للاحّاد الأوروبي على عنوان الإنترنت: www.xerox.com/enviornment\_europe.

### ملاحظة للمستخدمين فى الولايات المتحدة

لقدتم اختبار مهايئ الطباعة اللاسلكية وثبت أنه متوافق مع حدود الجهاز الرقمي من الفئة ب بموجب الفقرة 15 من قواعد لجنة الاتصالات الفيدرالية. وُضعت تلك الحدود لتوفير حماية معقولة ضد التداخل الضار في البيئة السكنية. يولد هذا الجهاز طاقة تردد لاسلكي ويستخدمها وقد يصدرها كذلك. وإذا لم يتم تركيبه واستخدامه وفقًا للإرشادات. فقد يتسبب في حدوث تداخل ضار في اتصالات الراديو. ومع ذلك. لا يوجد ضمان بعدم حدوث تداخل عند التثبيت بطريقة معينة. إذا تسبب هذا الجهاز في حدوث تداخل ضار في استقبال موجات الراديو. وكان من الممكن تحديد ذلك عن طريق إيقاف تشغيل الجهاز ثم إعادة تشغيله. فينبغي على المستخدم محاولة تصحيح التداخل بتنفيذ إجراء أو أكثر من الإجراءات التالية:

- (1) إعادة توجيه أو تغيير موقع الجهاز مع هوائي الاستقبال المدمج به.
  - (2) زيادة المساحة الفاصلة بين الجهاز وجهاز الاستقبال.
- (3) توصيل الجهاز بمأخذ للتيار الكهربائي على دائرة كهربائية مختلفة عن الدائرة التي يتصل بها جهاز الاستقبال.
  - (4) استشارة الوكيل أو فني تلفزيون/راديو متخصص للمساعدة.

يُحذّر المستخدم بأن التغييرات والتعديلات غير المعتمدة من جهة التصنيع. والتي يتم إدخالها على الجهاز قد تؤدي إلى إبطال التخويل الممنوح للمستخدمين لتشغيل هذا الجهاز.

تخضع عملية التشغيل للشرطين التاليين:

- (1) ألا يتسبب هذا الجهاز في حدوث تداخل ضار.
- (2) يجب أن يتقبل هذا الجهاز أي تداخل يتم استقباله. بما في ذلك التداخل الذي قد يؤدي إلى التشغيل غير المرغوب فيه.

إن طاقة الخرج الإشعاعية لخادم الطباعة أقل كثيرًا من حدود تعرض ترددات الراديو الصادرة عن لجنة الاتصالات الفيدرالية. ومع ذلك. يجب استخدام خادم الطباعة بطريقة تقلل من احتمالية الاتصال البشري أثناء التشغيل العادي.

لتلبية متطلبات التعرض لموجات الراديو. يجب أن يتم تشغيل هذا الجهاز والهوائيات الملحقة به مع الحفاظ على وجود مسافة فاصلة لا تقل عن 20 سـم من جميع الأشخاص. ويجب ألا يشترك في الموقع أو يعمل جنبًا إلى جنب مع أي هوائي أو جهاز إرسال آخر. يجب أن يتم إمداد المستخدمين النهائيين بإرشادات تشغيل محددة للوفاء بالامتثال لمتطلبات التعرض لموجات الراديو.

### ملاحظة للمستخدمين في كندا

لا يتجاوز مهايئ الطباعة اللاسلكية حدود الفئة ب لبث موجات الراديو. NMB-3(B)/CAN ICES-3 (B)

يجب ألا يشترك جهاز الإرسال هذا في الموقع أو يعمل جنبًا إلى جنب مع أي هوائي أو جهاز إرسال آخر. يجب تركيب هذا الجهاز وتشغيله مع الاحتفاظ بمسافة فاصلة لا تقل عن 20 سم بين جهاز الإشعاع وجسمك.

يتوافق هذا الجهاز مع التوجيه الكندي للإعفاء من الترخيص RSSs. تخضع عملية التشغيل للشرطين التاليين:

- (1) ألا يتسبب هذا الجهاز فى حدوث تداخل؛ و
- (2) يجب أن يتقبل هذا الجهاز أي تداخل. بما في ذلك التداخل الذي قد يؤدي إلى التشغيل غير المرغوب فيه للجهاز.

باعتباره جهاز شبكة محلية يخضع للإعفاء من الترخيص (LE-LAN). فهناك بعض القيود التشغيلية:

(1) يخصص الجهاز الذي يعمل في نطاق تردد 5150-5250 ميجاهرتز للاستخدام في الأماكن المغلقة فقط لتقليل احتمالية وجود تداخل ضار مع نظم الأقمار الصناعية المتحركة المشتركة في نفس القنوات:

(2) يتوافق الحد الأقصى لكسب الهوائي المسموح به للأجهزة التي تعمل في نطاقات تردد 5350-5350 ميجاهرتز و5470-5725 ميجاهرتز مع حدود e.i.r.p.: و

(3) يجب أن يتوافق الحد الأقصى لكسب الهوائي المسموح به للأجهزة التي تعمل في نطاق تردد 5725-5825 ميجاهرتز مع حدود e.i.r.p. الحددة في نظام التشغيل من نقطة إلى نقطة أو في التشغيل دون نقطة إلى نقطة حسب الحاجة.

الرجاء العلم بأن أجهزة الرادار عالية الطاقة تكون مخصصة كمستخدمين أساسيين (أي مستخدمين ذوي أولوية) لنطاقات التردد 5250-5350 ميجاهرتز و5650-5850 ميجاهرتز. وأن أجهزة الرادار هذه قد تتسبب فى حدوث تداخل ضار و/أو إلحاق الضرر بأجهزة LE-LAN.

### المعايير والقواعد

#### الانبعاثات والحصانة

#### الأوروبي

- EN 300 328 •
- EN 301 489-01 •
- EN 301 489-17
  - EN 301 893 •
- EN 61000-3-3 •
- EN 61000-3-2
  - EN 55024 •
  - EN 55022 •

### الأمريكي

- FCC 15.21 •
- FCC 15.105
  - FCC 15E •
- FCC 15.247 •
- FCC 15.407 •

#### الكندية

- ICES-003 •
- RSS-210 •

#### السلامة

UL/IEC/EN 60950-1 •

### كفاءة استهلاك الطاقة (مهايئ الطاقة)

- (EC) رقم 2009/278 اللوط 7
- DoE مصادر الطاقة الخارجية DFR 430.32 10 (وات)
- NR كندا مصادر الطاقة الخارجية OSA C381.1-08